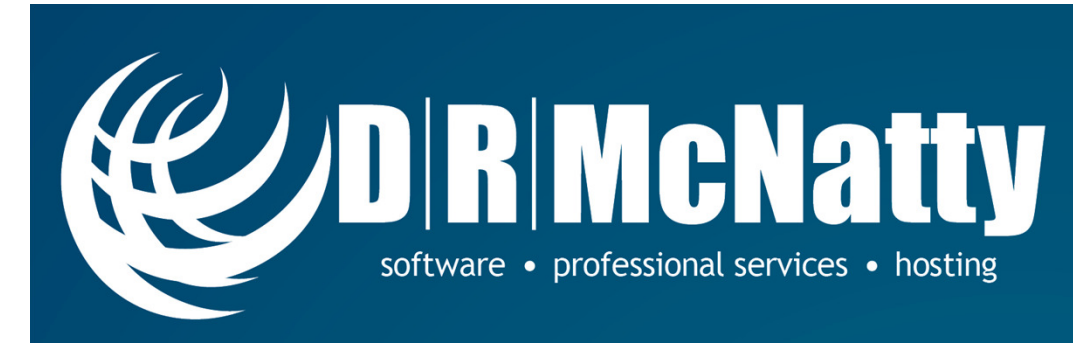

# **Construction CPM Conference**

## **Change Management with PMWeb**

Jonathan McNatty, PSP February 01, 2015

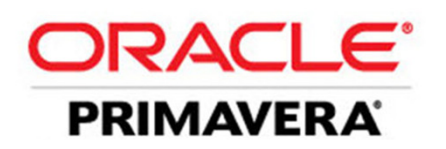

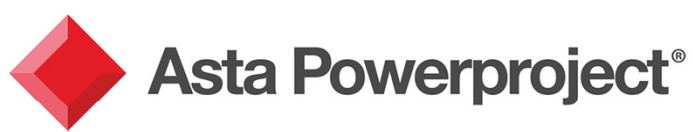

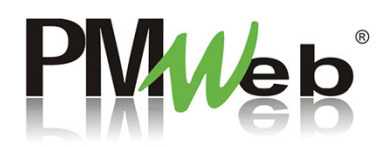

PROJECT MANAGEMENT SOLUTIONS THAT *SIMPLY WORK* SINCE 1989. www.drmcnatty.com

# Safe Harbor

- The statements made in this technical presentation are based on our current knowledge of the tools.
- Our statements should not be construed to be an official "Vendor perspective", but are intended to be the sharing of technical and user knowledge gained as we explore new paths and technologies, usually in advance of our clients.
- You need to make your own judgments as to the application of our shared ideas in your own, unique environment.
- The slides contain default data and is not meant to solve user issues or be used for consulting purposes. This software is highly customizable and can be used from different Owner and General Contractor perspectives.

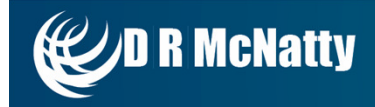

# **Products and Services**

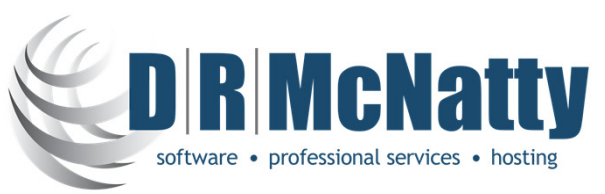

- Authorized Oracle Primavera, Asta Powerproject and PMWeb Software Sales
- Experienced Industry Implementation Specialists & Consultants
  - P6, Contract Management, Unifier, Asta Powerproject, and PMWeb
- Custom Integration, Analytics, Dashboards, Risk and Role-based User Access
- Program and Project System Support Services and Partnering
- Mentored and Supported Project Staffing Resources

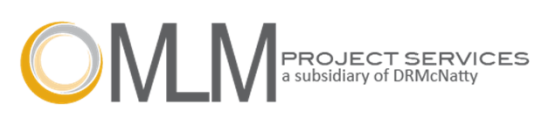

- Cloud Based, Global Managed Hosting Services
- P6 and Asta Cloud Team Deployments Reduce the Risk of Critical Data Loss
- Project Status, Java-free Risk and Collaboration Using P6 Web Services
- Contract Management Interface (CMI) Extend Your PCM Deployment

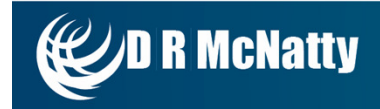

# Abstract

Many Primavera Contract Management users are familiar with how Contract Management provide/allows users to organize documents and processes related to changes, including the ability to gather multiple pending changes into a single change document. The Contract Management Change Management process is used by many of our PCM clients and is certainly something that they want to be able to continue to do with whatever tool they may eventually replace PCM with in the future. DRMcNatty has researched the many available software options and has identified PMWeb as the best available solution when a client does not want to switch to Primavera Unifier. In this technical presentation Jon McNatty will demonstrate the use of PMWeb's Visual Workflow process to emulate the PCM Change Management Process.

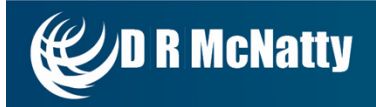

# Agenda

#### **Change Management with PMWeb**

- Overview Primavera Contract Management & PMWeb
- The 5 C's of Change Management
- Change Management in Contract Management/PMWeb
  - Setup Workflow & Settings for Email
  - Create RFI
  - Create Change Event from RFI
  - Collect multiple Change Events into Change Order (Budgeted/Committed)
  - Approve Change Orders (Email)
  - Applications for Payment
  - Review Cost Worksheet
- Questions

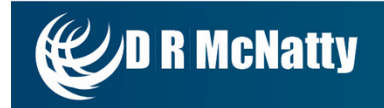

# Primavera Contract Management

#### Overview

- PCM 14.x support ends June 2016
  - Perpetual licenses are forever, but technology is not
- Unifier is Oracle's recommended replacement for PCM
  - Unifier may be more than needed for some environments
  - Oracle has also talked about "Prime" as a migration path for PCM
- Our clients need solutions today
  - We took a good look at the solutions available "today"
  - Requirements based on 30 years experience with PCM as well as 40+ years in the construction industry
- We reviewed all major applications and selected PMWeb

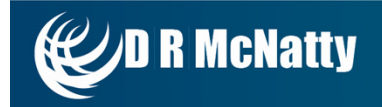

#### The 5 C's of Change Management

- Contacts
- Cost Codes
- Contracts
- Changes (Change Management)
- Cost Worksheet

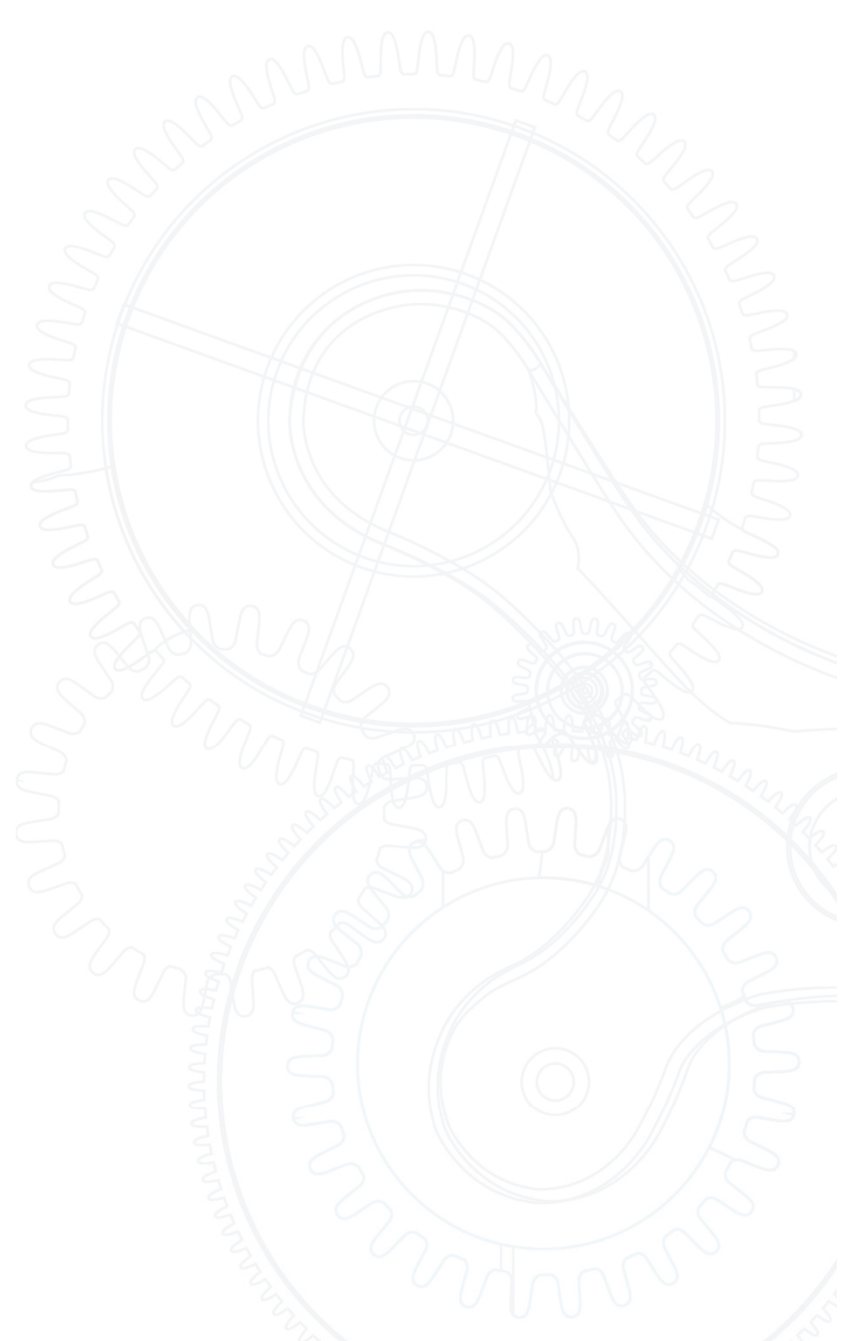

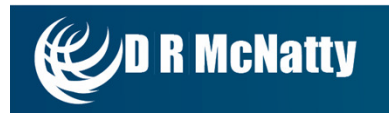

## Contacts

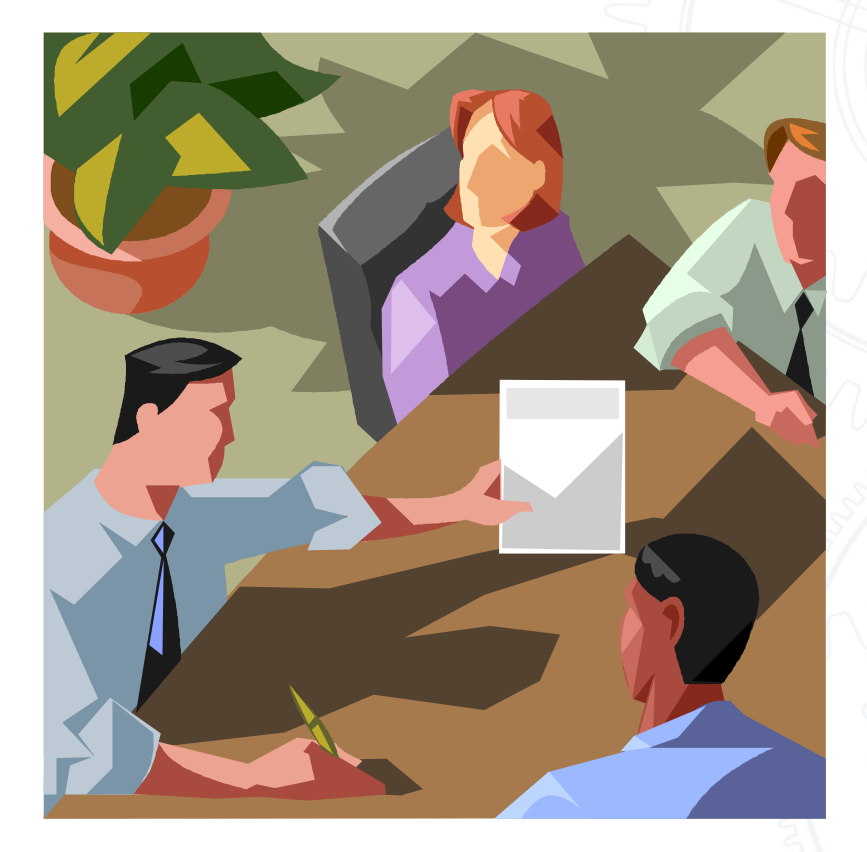

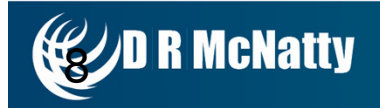

# Contacts

- Identify all companies working on the project
- List all the contacts for each company
- Copy companies & contacts from the Group list for standardization. Import/Export with Excel
- Be careful of company duplications

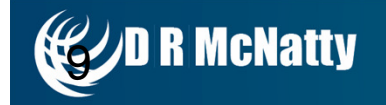

## **Cost Codes**

# Concrete Cast-In-Place Sub Costs 03 03300 SC DIVISION SPEC CATEGORY

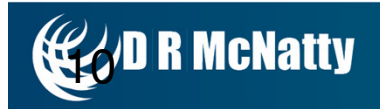

# **Cost Codes**

- Classify different types of work for the project
- Develop cost codes using a logical system
- CSI, Bid Package, Phase of Work, Funding
- Copy cost codes from master cost code project for company standardization. Import/Export with Excel

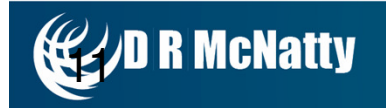

## Contracts

| ACIVI<br>1001 South<br>Philadelph    | E Genera<br>h Street<br>ia, PA 19100                    | ıl Con                      | tractors<br>Phone: 215-5<br>Fax: 215-5 | 55-2011<br>55-6889                                    |                                                  | C<br>No. AA                                 | ONTRACI<br>450-01000                   |
|--------------------------------------|---------------------------------------------------------|-----------------------------|----------------------------------------|-------------------------------------------------------|--------------------------------------------------|---------------------------------------------|----------------------------------------|
| TO:                                  | Standard Pav<br>7 West Oak I<br>2nd Floor<br>Camden, NJ | ring, Inc.<br>Lane<br>08000 | 1                                      | DATE: 3/16<br>PROJECT:Scho<br>JOB: JBA                | /2003<br>pol Additio<br>A450                     | n-Automotiv                                 | ve Center                              |
| ATTN:                                | Jim Wesley                                              |                             | (                                      | COMPLETED:                                            | 10/11/200                                        | 3                                           |                                        |
| WORK                                 | AT                                                      |                             | T .                                    | BILL TO                                               |                                                  |                                             |                                        |
| ACME C<br>1001 Sou<br>Philadelp      | Feneral Contrac<br>uth Street<br>phia, PA 1910          | etors<br>0                  | 2<br>1<br>1                            | ACME General C<br>15 Rockhill Road<br>Bala Cynwyd, PA | Contractors<br>I<br>A 19004                      | i                                           |                                        |
| TERMS                                | :                                                       |                             | 5                                      | SHIP VIA:                                             |                                                  |                                             |                                        |
| Item                                 | Quantity                                                | Units                       | Stock Number/Description               | Unit Price                                            | Tay Rate                                         | Tax Amount                                  | Net Amount                             |
| 00001                                | 135.00                                                  | Linear                      | 15" RCP Culvert Pipe                   | \$9.00                                                | 0.00%                                            | \$0.00                                      | \$1.215.00                             |
| 00002                                | 150.00                                                  | Linear                      | 18" RCP Culvert Pipe                   | \$11.00                                               | 0.00%                                            | \$0.00                                      | \$1,650.00                             |
| 00003                                | 216.00                                                  | Linear                      | 24" RCP Culvert Pipe                   | \$14.50                                               | 0.00%                                            | \$0.00                                      | \$3,132.00                             |
| 00004                                | 90.00                                                   | Linear                      | 34" X 22" HF-3                         | \$39.40                                               | 0.00%                                            | \$0.00                                      | \$3,546.00                             |
| 00005                                | 1.00                                                    | Unit                        | Storm Drain Type A                     | \$1,300.00                                            | 0.00%                                            | \$0.00                                      | \$1,300.00                             |
| 00006                                | 6.00                                                    | Unit                        | Storm Drain Type B                     | \$800.00                                              | 0.00%                                            | \$0.00                                      | \$4,800.00                             |
| 00007                                | 1.00                                                    |                             | and and                                | 201,240,00                                            | 0.0070                                           | 20100                                       | 4007,040,00                            |
|                                      |                                                         |                             |                                        |                                                       |                                                  |                                             |                                        |
|                                      |                                                         |                             |                                        |                                                       |                                                  |                                             |                                        |
|                                      |                                                         |                             |                                        |                                                       | Unit Cos                                         | st:                                         | \$522,983.00                           |
|                                      |                                                         |                             |                                        |                                                       | Unit Cos<br>Unit Ta                              | st:<br>x:                                   | \$522,983.00<br>\$0.00                 |
|                                      |                                                         |                             |                                        |                                                       | Unit Cos<br>Unit Ta<br>Tota                      | st:<br>x:                                   | \$522,983.00<br>\$0.00<br>\$522,983.00 |
| Contrac<br>Standar                   | cted By:<br>'d Paving, Inc.                             |                             |                                        | Contracted<br>ACME Ger                                | Unit Cos<br>Unit Ta<br>Totz<br>By:<br>ueral Cont | st:<br>x:<br>d:<br>tractors                 | \$522,983.00<br>\$0.00<br>\$522,983.00 |
| Contrae<br>Standar<br>Signed:        | cted By:<br>'d Paving, Inc.                             |                             |                                        | Contracted<br>ACME Ger<br>Signed:                     | Unit Cos<br>Unit Ta<br>Tot:<br>By:<br>ieral Cont | st:<br>x:<br>l:<br>iractors                 | \$522,983.00<br>\$0.00<br>\$522,983.00 |
| Contrac<br>Standar<br>Signed:<br>Bv: | cted By:<br>rd Paving, Inc.                             | Jim Wesł                    |                                        | Contracted<br>ACME Ger<br>Signed:<br>Bv:              | Unit Cos<br>Unit Ta<br>Tota<br>By:<br>neral Cont | st:<br>x:<br>l:<br>iractors<br>feve Johnson | \$522,983.00<br>\$0.00<br>\$522,983.00 |

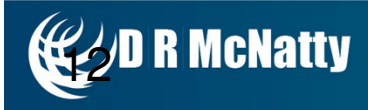

# Contracts

- Identify all contracts for the project
- Budgeted Contracts written to Owner or Client
- Committed Contracts written to Contractors/Subs
- Contracts can be Lump Sum, Unit Price or both

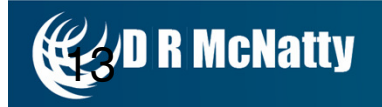

## Changes

| 1001 Sout                                                                                                  | E General C                                                                                                    | Contractor                                                                                                    | rs                                                                                                    | CON                   | TRACT (      | HANGE<br>N                | ORDER<br>6. 00004                                                                                         |
|----------------------------------------------------------------------------------------------------|----------------------------------------------------------------------------------------------------|----------------------------------------------------------------------------------------------------|----------------------------------------------------------------------------------------------------|-----------------------|--------------|---------------------------|----------------------------------------------------------------------------------------------------|
| Philadelph                                                                                                 | ia. PA 19100                                                                                                    |                                                                                                    | Phone: 215-555-2011<br>Fax: 215-555-6889                                                                                    |                       |              |                           |                                                                                                    |
| TITLE:                                                                                                    | Glazed Facing                                                                                                    | Tile                                                                                                    |                                                                                                    | DAT                   | E: 11/29/20  | 04                        |                                                                                                    |
| PROJEC                                                                                                    | T: School Addition                                                                                                    | n-Automotive C                                                                                                    | enter                                                                                                    | JOB:                  | JBAA450      |                           |                                                                                                    |
| TO:                                                                                                    | Attn: Jim Wesle<br>Standard Pavin<br>7 West Oak La<br>2nd Floor<br>Camden, NJ 08<br>Phone: 609-555                                                                                                  | y<br>g, Inc.<br>ne<br>8000<br>5-5555 Fax: 60                                                                                | 09-555-5550                                                                                                    | CON                   | TRACT N      | <b>O:</b> AA450           | -01000                                                                                                    |
|                                                                                                    | RE: PCO                                                                                                    | To:                                                                                                    | From:                                                                                                    |                       |              | umber:00                  | 0002                                                                                                    |
| DESCRIP                                                                                                    | TION OF CHANGE                                                                                                    |                                                                                                    |                                                                                                    |                       |              |                           |                                                                                                    |
| Answer . E<br>approved e                                                                                   | Due to the unavailability<br>qual.                                                                                                    | of the Facing Til                                                                                                    | e manufacturer specified in S                                                                                               | ection 08800. 1       | we recommend | d "Elgiene Bi             | rown" as an                                                                                               |
| Item De<br>numi 15"                                                                                        | scription<br>RCP Culvert Pipe                                                                                                    | Stock#                                                                                                    | Quantity Units                                                                                                    | Unit Price T          | Duize        | Amount f                  | et Amount                                                                                                 |
| 00002 34"                                                                                                  | X 22" HF-3                                                                                                    |                                                                                                    | 500.000 Linear                                                                                                    | \$39.40               | 0.00%        | \$0.00                    | \$19,700.00                                                                                               |
| 00003 Lun                                                                                                  | ap Suro                                                                                                    |                                                                                                    | 1.000                                                                                                    | \$5.000.00            | 0.00%        | \$0.00                    | \$5.000.00                                                                                                |
|                                                                                                    |                                                                                                    |                                                                                                    |                                                                                                    | U                     | uit Cost:    | s                         | 33.250.00                                                                                                 |
|                                                                                                    |                                                                                                    |                                                                                                    |                                                                                                    | Ű                     | nit Tax:     | 0.                        | \$0,00                                                                                                    |
|                                                                                                    |                                                                                                    |                                                                                                    |                                                                                                    |                       | _            |                           |                                                                                                    |
|                                                                                                    |                                                                                                    |                                                                                                    |                                                                                                    |                       | Total:       | S                         | 33,250.00                                                                                                 |
| The Orig                                                                                                   | inal Contract Sum w                                                                                                    | ¥85                                                                                                    |                                                                                                    |                       | Total:       | S.<br>\$                  | 33,250.00<br>522,983.00                                                                                   |
| The Orig<br>Net Chan                                                                                       | inal Contract Sum w                                                                                                    | vasthorized Reque                                                                                                    | sts and Changes                                                                                                    |                       | Total:       | S.<br>\$:                 | 522,983.00<br>\$3,000.00                                                                                  |
| The Orig<br>Net Chan<br>The Cont                                                                           | inal Contract Sum w<br>ge by Previously At<br>ract Sum Prior to T                                                                                                    | vas<br>ithorized Reque<br>bis Contract Ch                                                                                   | sts and Changes<br>ange Order was                                                                                           |                       | Total:<br>   | S.<br>S:<br>S:            | 522,983.00<br>\$3,000.00<br>\$2,983.00                                                                    |
| The Orig<br>Net Chan<br>The Cont<br>The Cont                                                               | inal Contract Sum w<br>ige by Previously Au<br>ract Sum Prior to T<br>ract Sum Will be In                                                                                                    | vas<br>thorized Reque<br>bis Contract Ch<br>creased                                                                         | sts and Changes<br>ange Order was                                                                                           |                       | Total:       | S.<br>S:<br>S:            | 522,983.00<br>\$3,000.00<br>\$3,000.00<br>\$3,250.00<br>\$33,250.00                                       |
| The Orig<br>Net Chan<br>The Cont<br>The Cont<br>The New                                                    | inal Contract Sum w<br>ge by Previously Au<br>ract Sum Prior to T<br>ract Sum Will be In<br>Contract Sum Inclu                                                                                      | vas<br>athorized Reque<br>bis Contract Ch<br>icreased<br>dding This Conti<br>(creased                                       | sts and Changes<br>ange Order was<br>ract Change Order                                                                      |                       | Total:       | S.<br>S:<br>S:<br>S:      | 522,983.00<br>\$3,000.00<br>\$3,000.00<br>\$33,250.00<br>\$59,233.00<br>\$59,233.00                       |
| The Orig<br>Net Chan<br>The Cont<br>The Cont<br>The New<br>The Cont                                        | inal Contract Sum v<br>ge by Previously Au<br>ract Sum Prior to T<br>ract Sum Will be In<br>Contract Sum Inclu<br>ract Time Will be 1<br>of Substantial Com                                         | vas<br>thorized Reque<br>bis Contract Ch<br>creased<br>ding This Contr<br>increased<br>picture as of this                   | sts and Changes<br>ange Order was<br>ract Change Order                                                                      | Thursdore is          | Total:       | S                         | 522,983.00<br>522,983.00<br>\$3,000.00<br>525,983.00<br>\$33,250.00<br>559,233.00<br>559,233.00<br>5 daya |
| The Orig<br>Net Chan<br>The Cont<br>The Cont<br>The New<br>The Vont<br>The Date                            | inal Contract Sum w<br>ge by Previously Au<br>ract Sum Prior to T<br>ract Sum Will be In<br>Contract Sum Jaclu<br>ract Time Will be J<br>of Substantial Com                                         | vas<br>athorized Reque<br>his Contract Ch<br>Icreased<br>dding This Contr<br>Increased<br>pletion as of thi                 | sts and Changes<br>ange Order was<br>ract Change Order<br>contract Change Order                                             | Therefore is          | Total:       | S<br>S:<br>S:<br>S:<br>S: | 522,983.00<br>522,983.00<br>\$3,000.00<br>525,983.00<br>\$33,250.00<br>559,233.00<br>5 days<br>10/17/2003 |
| The Orig<br>Net Chan<br>The Cont<br>The Cont<br>The New<br>The Cont<br>The Date                            | inal Contract Sum v<br>ge by Previously Au<br>ract Sum Prior to T<br>ract Sum Will be In<br>Contract Sum Inclu<br>ract Time Will be I<br>of Substantial Com<br>FED:                                 | vas<br>athorized Reque<br>bis Contract Ch<br>creased<br>ding This Contr<br>(ncreased<br>pletion as of thi                   | sts and Changes<br>ange Order was<br>ract Change Order<br>s Contract Change Order                                           | Therefore is          | Total:       | S                         | 522,983.00<br>53,000.00<br>525,983.00<br>533,250.00<br>5559,233.00<br>5 days<br>10/17/2003                |
| The Orig<br>Net Chan<br>The Cont<br>The Cont<br>The New<br>The Cont<br>The Date<br>ACCEP1<br>Standard      | inal Contract Sum w<br>ge by Previously Au<br>ract Sum Prior to T<br>ract Sum Will be In<br>Contract Sum Joclu<br>ract Time Will be J<br>of Substantial Com<br>FED:<br>L Paving, Inc.               | vas<br>athorized Reque<br>his Contract Ch<br>Icreased<br>ding This Contr<br>Increased<br>pletion as of thi<br>ACN           | sts and Changes<br>ange Order was<br>ract Change Order<br>                                                                  | Therefore is          | Total:       | S                         | 522,983.00<br>522,983.00<br>\$3,000.00<br>525,983.00<br>533,250.00<br>559,233.00<br>5 days<br>10/17/2003  |
| The Orig<br>Net Chan<br>The Cont<br>The Cont<br>The New<br>The Date<br>ACCEP<br>Standard<br>By:            | inal Contract Sum w<br>ge by Previously At<br>ract Sum Prior to T<br>ract Sum Will be In<br>Contract Sum Inclu<br>ract Time Will be I<br>of Substantial Com<br>TED:<br>I Paving, Inc.               | vas<br>athorized Reque<br>bis Contract Ch<br>creased<br>ding This Contr<br>increased<br>pletion as of thi<br>ACN<br>By: By: | sts and Changes<br>ange Order was<br>ract Change Order<br>s Contract Change Order<br>IE General Contractor                  | Therefore is<br>s By: | Total:       | S                         | 522,983.00<br>522,983.00<br>\$3,000.00<br>525,983.00<br>533,250.00<br>559,233.00<br>5 days<br>10/17/2003  |
| The Orig<br>Net Chan<br>The Cont<br>The Cont<br>The New<br>The New<br>The Date<br>ACCEP<br>Standard<br>By: | inal Contract Sum v<br>ge by Previously Au<br>ract Sum Prior to T<br>ract Sum Will be In<br>Contract Sum Inclu<br>ract Time Will be J<br>of Substantial Com<br>FED:<br>I Paving, Inc.<br>Jim Wesley | vas<br>thorized Reque<br>bis Contract Ch<br>creased<br>ding This Contr<br>(ncreased<br>pletion as of thi<br>ACX<br>By:      | sts and Changes<br>ange Order was<br>ract Change Order<br>s Contract Change Order<br>IE General Contractor<br>Steve Johnson | Therefore is<br>s By; | Total:       | S<br>S:<br>S:<br>S:<br>S: | 522,983.00<br>522,983.00<br>\$3,000.00<br>525,983.00<br>\$33,250.00<br>559,233.00<br>5 days<br>10/17/2003 |

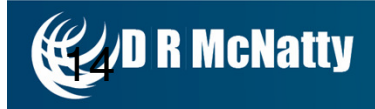

# Changes

- Link a Change Order with a specific contract
- Budgeted changes are with the Owner or Client
- Committed changes are with the Contractors/Subs
- Can copy Committed Costs to Budgeted and apply Markup

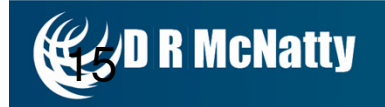

## **Cost Worksheet**

| RIMAVERA                                |                                                                                                    |                     |                          | 📑 <u>Transmitt</u>   | al Queue   🚷 🗓 E  | rint 🔍 <u>Search</u> 🛛         |
|-----------------------------------------|----------------------------------------------------------------------------------------------------|---------------------|--------------------------|----------------------|-------------------|--------------------------------|
| ◆ log out                               | School Addition-Automotive Center (DEN                                                                                                    | 1O)                 |                          |                      |                   | April 23, 200                  |
| Control Center ><br>Cost Workshe        | et (Displayed in U.S. Dollars)                                                                                                    |                     |                          | Layo                 | by division       | Go                             |
| Select an action                        | Go [First] [<< P                                                                                                    | revious] 1 2 3 [Nex | t >>] [Last]             |                      | 8 <u>ex</u>       | pand all e <u>collapse a</u> l |
| 01 : General Constructio                | n Requirements                                                                                                    | Original Destant    | Designate of Designation | Duringted Commitment | Original Marianas | Designate d'Afraiannes         |
| Cost Code                               | Title                                                                                                    | 4240.000.00         | Projected Budget         | Projected Commitment | driginal variance | Projected Variance             |
|                                         | A device the Device of the Device of the Dev | \$240,000.00        | \$240,000.00             | \$0.00               | \$240,000.00      | \$240,000.00                   |
| ≤ <u>0101300D</u>                       | Administration Requirements                                                                                                    | \$274,264.12        | \$274,264.12             | \$0.00               | \$274,264.12      | \$274,264.12                   |
| ≝ ∘ <u>01 01 300 O</u>                  | Adminstration Regmnts - Schedule                                                                                                    | \$244,500.00        | \$244,500.00             | \$0.00               | \$244,500.00      | \$244,500.00                   |
|                                         | Quality Requirements - Testing                                                                                                    | \$65,000.00         | \$65,000.00              | \$0.00               | \$65,000.00       | \$65,000.00                    |
|                                         | Quality Requirements - Software                                                                                                    | \$7,735.88          | \$7,735.88               | \$7,735.88           | \$0.00            | \$0.00                         |
| 💅 🔹 <u>01 01500 O</u>                   | Temporary Facilities and Controls                                                                                                    | \$235,000.00        | \$235,000.00             | \$224,040.00         | \$10,960.00       | \$10,960.00                    |
| 🗹 🔹 <u>01 01500 S</u>                   | Temporary Facilities and Controls                                                                                                    | \$35,000.00         | \$35,000.00              | \$0.00               | \$35,000.00       | \$35,000.00                    |
| 🗹 🔹 <u>01 01 700 D</u>                  | Execution Safety Requirements                                                                                                    | \$150,000.00        | \$150,000.00             | \$55,000.00          | \$95,000.00       | \$95,000.00                    |
| 🗹 🔹 <u>01 01700 O</u>                   | Execution - Insurance & Taxes                                                                                                    | \$65,000.00         | \$65,000.00              | \$45,000.00          | \$20,000.00       | \$20,000.00                    |
| 🛙 🔹 <u>01 01740 O</u>                   | Execution Requirements - Permits                                                                                                    | \$100,000.00        | \$100,000.00             | \$90,000.00          | \$10,000.00       | \$10,000.00-                   |
| ⊠ o <u>01 01750 O</u>                   | Execution Requirements -Legal Fee:                                                                                                    | \$100,000.00        | \$100,000.00             | \$90,000.00          | \$10,000.00       | \$10,000.00                    |
| Cost Code                               | Title                                                                                                    | Original Budget     | Projected Budget         | Projected Commitment | Original Variance | Projected Variance             |
| Subtotals:                              |                                                                                                    | \$1,516,500.00      | \$1,516,500.00           | \$511,775.88         | \$1,004,724.12    | \$1,004,724.12                 |
| 2 : Sitework                            | 197.4                                                                                                    | 011110111           | D 1 1 10 1 1             | D 1 1 10 11 1        | 0.11 194.1        | D. L. H. H. L.                 |
| Cost Code                               | Title<br>Resia Cita Matariala                                                                                                    | Unginal Budget      | Projected Budget         | Projected Commitment | Uriginal Variance | Projected Variance             |
|                                         | Basic Site Materials                                                                                                    | \$121,000.00        | \$121,000.00             | \$0.00               | \$121,000.00      | \$121,000.00                   |
| ≤ <u>02 02100 D</u>                     | Site Remediation                                                                                                    | \$150,000.00        | \$150,000.00             | \$0.00               | \$150,000.00      | \$150,000.00                   |
| ● <u>02 02100 S</u>                     | Excavation                                                                                                    | \$75,000.00         | \$75,000.00              | \$5,500.00           | \$75,000.00       | \$69,500.00                    |
| 02 02110 S                              | Site Remediation Supervision                                                                                                    | \$26,000.00         | \$26,000.00              | \$0.00               | \$26,000.00       | \$26,000.00                    |
| ₫ <ul> <li><u>02 02200 S</u></li> </ul> | Site Preparation                                                                                                    | \$48,000.00         | \$48,000.00              | \$0.00               | \$48,000.00       | \$48,000.00                    |
| Log Totals:                             |                                                                                                    | \$10,100,000.00     | \$10,147,900.00          | \$8,212,545.88       | \$1,938,314.12    | \$1,935,354.12                 |

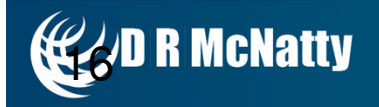

# **Cost Worksheet**

- Track all costs in one location for entire project
- Compare Budgeted to Committed project costs
- Track all Pending and Approved Changes
- Compare the original project cost to the projected project cost through Variances

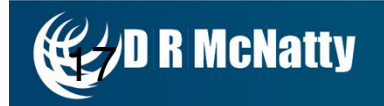

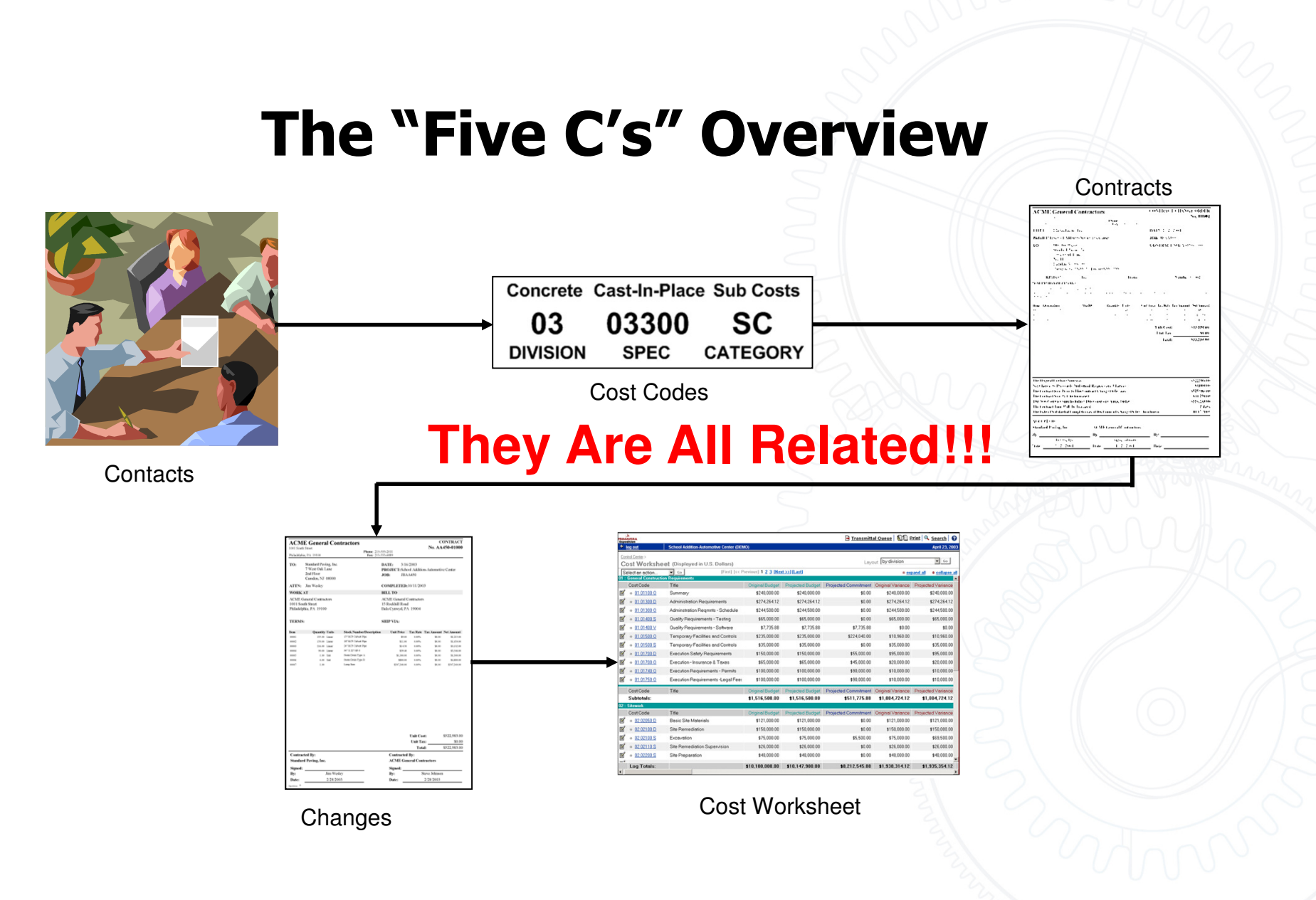

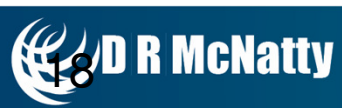

# **Change Management Needs**

- Accurately reflect your companies Change Order process through Project Settings
- Central location for entry of all Change Order documents involved in the Change
- Record Subcontractor Estimates or Proposals and track the Negotiation rounds
- Initiate the Change Management process from a source document such as an RFI

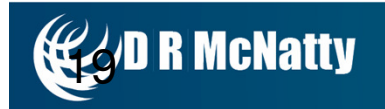

# Change Management with Contract Management

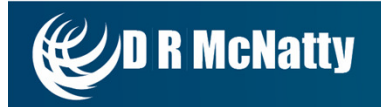

## **Change Management Workflow**

| Change Management |                             |     |               |              |            |           |   |
|-------------------|-----------------------------|-----|---------------|--------------|------------|-----------|---|
| Budgeted          |                             |     |               |              |            |           |   |
| Estimated         |                             |     |               | Select where | e the      |           |   |
| Document          | Estimate (EST)              | •   |               | document di  | isplays on | Estimated | • |
| Quoted            |                             |     |               | the Cost wo  | orksneet   |           |   |
| Document          | Proposed Change Order (PCO) | •   |               |              | Cost Type  | Pending   | • |
| Negotiated        |                             |     |               |              |            |           |   |
| Document          | Proceed Order (PRO)         | •   |               |              | Cost Type  | Pending   | • |
| Final             |                             |     |               |              |            |           |   |
| → Document        | Contract Change Order (CCO  | ) 🔽 |               |              | Cost Type  | Pending   | - |
| Committed         |                             |     |               |              |            |           |   |
| Estimated         |                             |     | Select the tv | be of        |            |           |   |
| Document          | Request for Proposal (RFP)  |     | change docu   | ment         | Cost Type  | Estimated | • |
| Quoted            |                             |     | from a drop o | down list    |            |           |   |
| Document          | Change Order Request (COR)  | •   |               |              | Cost Type  | Pending   | • |
| Negotiated        |                             |     |               |              |            |           |   |
| Document          | Proposed Change Order (PCO) | •   |               |              | Cost Type  | Pending   | • |
| Final             |                             |     |               |              |            |           |   |
| ► Document        | Contract Change Order (CCO  | ) 🔽 |               |              | Cost Type  | Pending   | T |

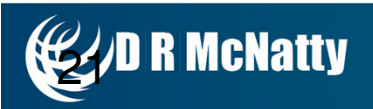

# **Initiate Change Management from an RFI**

|                                                 | PRIMAVERA                                                                         | School Addition-Automotive Center (DEMO)                      |                                                           |          |
|-------------------------------------------------|-----------------------------------------------------------------------------------|---------------------------------------------------------------|-----------------------------------------------------------|----------|
|                                                 | Control Center > Request for Infor<br>Request for Infor                           | mation Log > mation                                           |                                                           |          |
|                                                 | Spelling Ag<br>Print Form<br>Print Preview                                        | C Request for Information<br>Type*<br>To*                     | Request for Information<br>Design Group<br>Chris Atkinson |          |
|                                                 | Initiate CM Go                                                                    | From *                                                        | ACME General Contractors<br>Steve Johnson<br>00003        | 2        |
| Select "Initiate CM"<br>from the drop down list | <ul> <li><u>teturn to log</u></li> <li><u>return to control center</u></li> </ul> | Date<br>Title                                                 | Apr 3, 2003                                               |          |
| button                                          |                                                                                   | Status - Chris Atkinson  Closed  Question                     |                                                           | - SM     |
|                                                 |                                                                                   | <ul> <li>Answer</li> <li>Details</li> <li>Drawings</li> </ul> |                                                           |          |
|                                                 |                                                                                   | > Schedule ≡<br>> Issues Ø                                    |                                                           |          |
|                                                 |                                                                                   | Attachments 2                                                 |                                                           | -        |
|                                                 |                                                                                   |                                                               | Save Cancel                                               | <u> </u> |

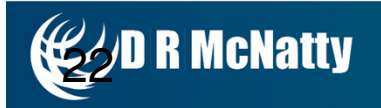

# **Change Management Document**

| Edit Document                              |                                                              |                 |                                     |                 |                                                 | - <u>IOUIOO</u> III <u>III</u>               |                                                     | ntract summar       |
|--------------------------------------------|--------------------------------------------------------------|-----------------|-------------------------------------|-----------------|-------------------------------------------------|----------------------------------------------|-----------------------------------------------------|---------------------|
|                                            | Change Management                                            |                 | from the R<br>document              | FI              |                                                 |                                              | expand all                                          | ♦ <u>collapse</u> a |
| Print Form 🛛 🖨                             | Number*                                                      | 00012           |                                     |                 | 1                                               |                                              |                                                     |                     |
| Print Preview                              | Dated                                                        | Mar 5, 2005     |                                     |                 |                                                 |                                              |                                                     |                     |
| Add Document                               | Title                                                        | Glazed Facing T | ile                                 |                 |                                                 |                                              |                                                     |                     |
|                                            | Phase                                                        | Estimated Cost  | Quoted Cost                         | Negot           | iated Cost                                      | Final Cost                                   | Pro                                                 | ojected Cost        |
| Select an action 💌 🙃                       | Budgeted                                                     | \$0.00          | \$0.00                              |                 | \$0.00                                          | \$0.00                                       |                                                     | \$0.00              |
|                                            | Committed                                                    | \$0.00          | \$0.00                              |                 | \$0.00                                          | \$0.00                                       |                                                     | \$0.00              |
| return to log     return to control center | Commitments     Add Add Mull     Add Mull     Add Contract/F | iple Estimates  | es" button to cre<br>to the Subcont | eate<br>ractors | Included Comn<br>Negotiated (PC(<br><u>Cost</u> | nitments:\$0.00 Co<br>D)<br><u>Time Date</u> | py Commitments to<br>Final (CCO)<br><u>Cost</u> Tir | Budget<br>me Date   |
|                                            | •                                                            |                 |                                     |                 |                                                 |                                              |                                                     | Þ                   |
|                                            | Remarks                                                      |                 |                                     |                 |                                                 |                                              |                                                     |                     |
|                                            | Documents by Phase                                           |                 |                                     |                 |                                                 |                                              |                                                     |                     |
|                                            | Details                                                      |                 |                                     |                 |                                                 |                                              |                                                     |                     |
| >                                          | Issues 🖉                                                     |                 |                                     |                 |                                                 |                                              |                                                     | top of page         |
| >                                          | Attachments 🖉                                                |                 |                                     |                 |                                                 |                                              |                                                     | top of page         |

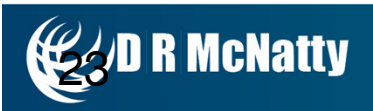

## **Create RFP's to Subcontractors**

|                                             | ø      | http://127.0.0.1 - Add Multiple                                                                | e Estimates - Microsoft Intern                                              | et Explorer                                                             | - 🗆 🗵       |
|---------------------------------------------|--------|------------------------------------------------------------------------------------------------|-----------------------------------------------------------------------------|-------------------------------------------------------------------------|-------------|
|                                             | 1      | Add Multiple Estimation                                                                        | ates                                                                        |                                                                         | <u>help</u> |
|                                             | -      | From *                                                                                         | ACME General Contra<br>Steve Johnson                                        | actors<br><u>select</u>                                                 |             |
|                                             |        | Change Date *                                                                                  | Mar 8, 2005                                                                 | Change Management                                                       |             |
| Provide comments to give the Subcontractors |        | Required Date<br>Title                                                                         | Mar 15, 2005 🛛 🔛                                                            | copies the Question and<br>Answer from the RFI                          |             |
| direction for the RFP                       | $\geq$ | Remarks<br>Please provide a proposal for any                                                   | additonal time or schedule impact.                                          |                                                                         | 4           |
|                                             |        | Question : Specified tile is no longe<br>Answer : Due to the unavailability<br>approved equal. | er available, please advise how to p<br>of the Facing Tile manufacturer spe | proceed<br>scified in Section 08800, we recommend "Elgiene Brown" as ar | <b>I</b>    |
|                                             |        | Add Companies                                                                                  |                                                                             |                                                                         |             |
|                                             |        | ▶ Standard Paving, Inc.                                                                        | Click the "Add C<br>button select<br>Subcontractors t<br>an RFP             | ompanies"                                                               | <u>lect</u> |
|                                             |        |                                                                                                |                                                                             |                                                                         |             |
|                                             | -      |                                                                                                | Finish                                                                      | Cancel                                                                  | T           |
|                                             | E      | Primavera                                                                                      |                                                                             | Internet                                                                | 11.         |

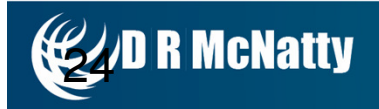

## **RFP - Request for Proposal Document**

| ACMI                                                       | E General Contractors                                                                                                    | REQUEST FOR PROPOSAL                                                                 |
|------------------------------------------------------------|----------------------------------------------------------------------------------------------------|--------------------------------------------------------------------------------------|
| 1001 South Street                                          |                                                                                                    | No. 00005                                                                            |
| Philadelphia                                               | , PA 19100 F                                                                                                    | ne: 215-555-2011<br>ax: 215-555-6889                                                 |
| TITLE:                                                     | Glazed Facing Tile                                                                                                    | DATE: 3/8/2005                                                                       |
| PROJEC                                                     | <b>I</b> : School Addition-Automotive Center                                                                                                    | JOB: JBAA450                                                                         |
| TO:                                                        | Attn: Jim Wesley<br>Standard Paving, Inc.<br>7 West Oak Lane<br>2nd Floor<br>Camden, NJ 08000<br>Phone: 609-555-5555 Fax: 609-555-5                        | CONTRACT NO: AA450-01000                                                             |
| DESCRIPTI                                                  | ON OF PROPOSAL                                                                                                    |                                                                                      |
| Please provi<br>Question : S<br>Answer : Du<br>approved eq | de pricing and schedule impact.<br>pecified tile is no longer available. please advise h<br>ie to the unavailability of the Facing Tile manufactu<br>jual. | ow to proceed<br>.uer specified in Section 08800, we recommend "Elgiene Brown" as an |

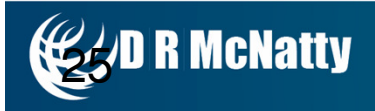

# **Initiate Change Management from an RFI**

|                                                 | PRIMAVERA                                               | School Addition-Automotive Center (                            | DEMO)                                                     |         |
|-------------------------------------------------|---------------------------------------------------------|----------------------------------------------------------------|-----------------------------------------------------------|---------|
|                                                 | Control Center > Request for Infor<br>Request for Infor | rmation Log >                                                  |                                                           |         |
|                                                 | Spelling Ag<br>Print Form Ag<br>Print Preview C         | c Request for Information<br>Type *<br>To *                    | Request for Information<br>Design Group<br>Chris Atkinson |         |
|                                                 | Initiate CM 🗾 Go                                        | From *                                                         | ACME General Contractors<br>Steve Johnson                 | 2       |
| Select "Initiate CM"<br>from the drop down list | return to log     return to control center              | Number *<br>Date<br>Title                                      | 00003<br>Apr 3, 2003<br>Glazed Facing Tile                | - Annun |
| and click the "Go"<br>button                    |                                                         | <ul> <li>Status - Chris Atkinson </li> <li>Question</li> </ul> | id                                                        |         |
|                                                 |                                                         | <ul> <li>Answer</li> <li>Details</li> </ul>                    |                                                           |         |
|                                                 |                                                         | <ul> <li>Drawings</li> <li>Schedule</li> </ul>                 |                                                           |         |
|                                                 |                                                         | <ul> <li>Issues Ø</li> <li>Attachments Ø</li> </ul>            |                                                           |         |
|                                                 |                                                         |                                                                | Save                                                      | cel     |
|                                                 | -                                                       |                                                                | 2                                                         | 2/ #    |

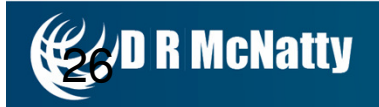

# **Change Management Document**

| Control Center > Change Manageme<br>Change Managem | nt Log >                                                                 | uest for Information                                                                                                    | Copies the                                                                        | Title over |                                                   | Ø <u>issues</u> Ø <u>atta</u>         | chments Econtract summ                                 |
|----------------------------------------------------|--------------------------------------------------------------------------|----------------------------------------------------------------------------------------------------|-----------------------------------------------------------------------------------|------------|---------------------------------------------------|---------------------------------------|--------------------------------------------------------|
| Edit Document 👔                                    | Change Management<br>Number*                                             | 00012                                                                                                    | from the R<br>document                                                            | FI         |                                                   |                                       | ⇔ <u>expand all</u>                                    |
| Print Preview                                      | Dated                                                                    | Mar 5, 2005                                                                                                    |                                                                                   |            |                                                   |                                       |                                                        |
| Add Document                                       | Title                                                                    | Glazed Facin                                                                                                    | g Tile                                                                            |            |                                                   |                                       |                                                        |
| Colorton ortion                                    | Phase                                                                    | Estimated Cost                                                                                                    | Quoted Cost                                                                       | Nego       | tiated Cost                                       | Final Cost                            | Projected Cos                                          |
| Select an action                                   | Budgeted                                                                 | \$0.00                                                                                                    | \$0.00                                                                            |            | \$0.00                                            | \$0.00                                | \$0.00                                                 |
| return to log     return to control center         | Budget     Commitments     Add Add M     Add M     Include     Contrac   | the RI<br>the RI<br>the RI<br>the RI<br>the RI<br>the RI<br>the RI<br>the RI<br>the RI<br>the RI<br>the RI<br>the RI<br>the RI | The Add Multiple<br>ates" button to cre<br>FP to the Subcont<br>Date Quoted (COR) | ractors    | l Included Comm<br>Negotiated (PCO<br><u>Cost</u> | itments:\$0.00 Copy<br>)<br>Time Date | Commitments to Budget<br>Final (CCO)<br>Cost Time Date |
|                                                    | <ul> <li>Remarks</li> <li>Documents by Phase</li> <li>Details</li> </ul> |                                                                                                    |                                                                                   |            |                                                   |                                       | ر                                                      |
|                                                    | lssues 🖉                                                                 |                                                                                                    |                                                                                   |            |                                                   |                                       | top of page                                            |
|                                                    | Attachments 🖉                                                            |                                                                                                    |                                                                                   |            |                                                   |                                       | top of page                                            |

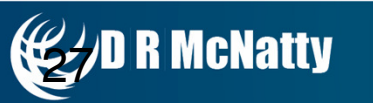

## **Create RFP's to Subcontractors**

|                         | 🖉 http://127.0.0.1 - Add Mu                                                                                                    | ultiple Estimates - Microsoft Internet Explorer                                                                                                    | -DX             |
|-------------------------|----------------------------------------------------------------------------------------------------|----------------------------------------------------------------------------------------------------|-----------------|
|                         | Add Multiple Est                                                                                                    | timates                                                                                                    | help            |
|                         | From*                                                                                                    | ACME General Contractors<br>Steve Johnson <u>select</u>                                                                                                    |                 |
|                         | Change Date *                                                                                                    | Mar 8, 2005                                                                                                    |                 |
| Provide comments to     | Required Date                                                                                                    | Mar 15, 2005 Change Management                                                                                                    |                 |
| give the Subcontractors | Title                                                                                                    | Glazed Facing Tile Copies the Question and Answer from the RFI                                                                                                    |                 |
| direction for the RFP   | Remarks                                                                                                    |                                                                                                    |                 |
|                         | Please provide a proposal fo<br>Question : Specified tile is no<br>Answer : Due to the unavail<br>approved equal.<br>Add Companies | or any additional time or schedule impact.<br>o longer available. please advise how to proceed<br>lability of the Facing Tile manufacturer specified in Section 08800, we recommend "Elgiene Brown" a<br>Click the "Add Companies" | as an           |
|                         | Standard Paving, In<br>Standard Paving, In                                                                                         | <sup>Inc.</sup> button select<br>Subcontractors to Receive<br>an RFP                                                                                                    | <u>inselect</u> |
|                         |                                                                                                    | Finish Cancel                                                                                                    |                 |
|                         | 🕑 Primavera                                                                                                    |                                                                                                    | 11.             |

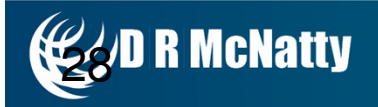

## **RFP - Request for Proposal Document**

| ACMI                                       | E General Contractors                                                                                                    | REQUEST FOR PROPOSAL                                           |
|--------------------------------------------|----------------------------------------------------------------------------------------------------|----------------------------------------------------------------|
| 1001 South                                 | Street                                                                                                    | NO. UUUU                                                       |
| Philadelphia                               | Phone: 215-555<br>, PA 19100 Fax: 215-555                                                                                                    | 2011<br>6889                                                   |
| TITLE:                                     | Glazed Facing Tile                                                                                                    | DATE: 3/8/2005                                                 |
| PROJEC                                     | T: School Addition-Automotive Center                                                                                                    | JOB: JBAA450                                                   |
| TO:                                        | Attn: Jim Wesley<br>Standard Paving, Inc.<br>7 West Oak Lane<br>2nd Floor<br>Camden, NJ 08000<br>Phone: 609-555-5555 Fax: 609-555-5550        | CONTRACT NO: AA450-01000                                       |
| DESCRIPT                                   | ION OF PROPOSAL                                                                                                    |                                                                |
| Please provi                               | ide pricing and schedule impact.                                                                                                    |                                                                |
| Question : S<br>Answer : Du<br>approved ec | pecified tile is no longer available. please advise how to proc<br>ue to the unavailability of the Facing Tile manufacturer specific<br>qual. | eed<br>ed in Section 08800, we recommend "Elgiene Brown" as an |

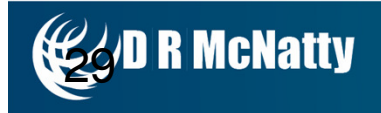

## **Create the COR document**

| Estimated (RFP)         |                                     |                                           | 💅 <u>edit this phase</u> |
|-------------------------|-------------------------------------|-------------------------------------------|--------------------------|
| Cost                    | 0.00                                |                                           | -                        |
| Time Change (days)      | 0                                   | Can access the RFP by clicking the "Link" |                          |
| Document Date           | Mar 8, 2005                         |                                           |                          |
| Glazed Facing Tile (00) | 005, 3/8/05, Standard Paving, Inc.) |                                           |                          |
| Quoted (COR)            |                                     |                                           |                          |
| Cost                    | 0.00                                |                                           |                          |
|                         | Start Quoted Phase                  |                                           |                          |
| Time Change (days)      |                                     |                                           |                          |
| Time Change (days)      |                                     | Click the "Start Quo                      | ited                     |

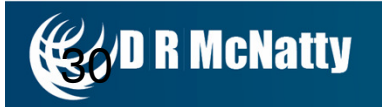

## **Create the PCO Document**

| http://i | 127.0.0.1 ·    | - Commitment - Microso | ft Internet Explorer       |                |                          | <u> </u>                |  |  |  |
|----------|----------------|------------------------|----------------------------|----------------|--------------------------|-------------------------|--|--|--|
| Nu       | ımber          |                        |                            |                |                          | <b></b>                 |  |  |  |
|          | Estime         | ated (RFP)             |                            |                |                          |                         |  |  |  |
|          | Cost           |                        | 0.00                       |                |                          |                         |  |  |  |
|          | Time C         | 'hange (days)          | 0                          |                |                          |                         |  |  |  |
|          | Docum          | ient Date              | Mar 8, 2005                |                |                          |                         |  |  |  |
|          | ⊚ <u>Gla</u> ; | zed Facing Tile (00006 | . 3/8/05, Standard Paving, | . <u>lnc.)</u> |                          |                         |  |  |  |
|          | D Q            | uoted (COR)            |                            |                | 💅 <u>edit this phase</u> | × clear phase           |  |  |  |
|          | Co             | ost                    | 9600.00                    |                |                          |                         |  |  |  |
|          | Ti             | me Change (days)       | 0                          |                |                          |                         |  |  |  |
|          | Do             | ocument Date           | Mar 8, 2005                |                |                          |                         |  |  |  |
|          | 0              | Glazed Facing Tile (0  | 0004, 3/8/05, Standard Pa  | ving, Inc.)    |                          | ad Dhaaa"               |  |  |  |
|          |                | Negotiated (PCO)       |                            |                | button to enter the fi   | ed Phase"<br>hal agreed |  |  |  |
|          |                | Cost                   | 0.00                       |                | Negotiated \$ value a    | mount                   |  |  |  |
|          |                | Time Change (days      | Start Negotiated           | l Phase        |                          |                         |  |  |  |
|          |                | Document Date          |                            |                |                          |                         |  |  |  |
|          |                |                        |                            |                | 21                       |                         |  |  |  |

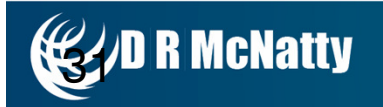

# **Copy Commitments to Budget**

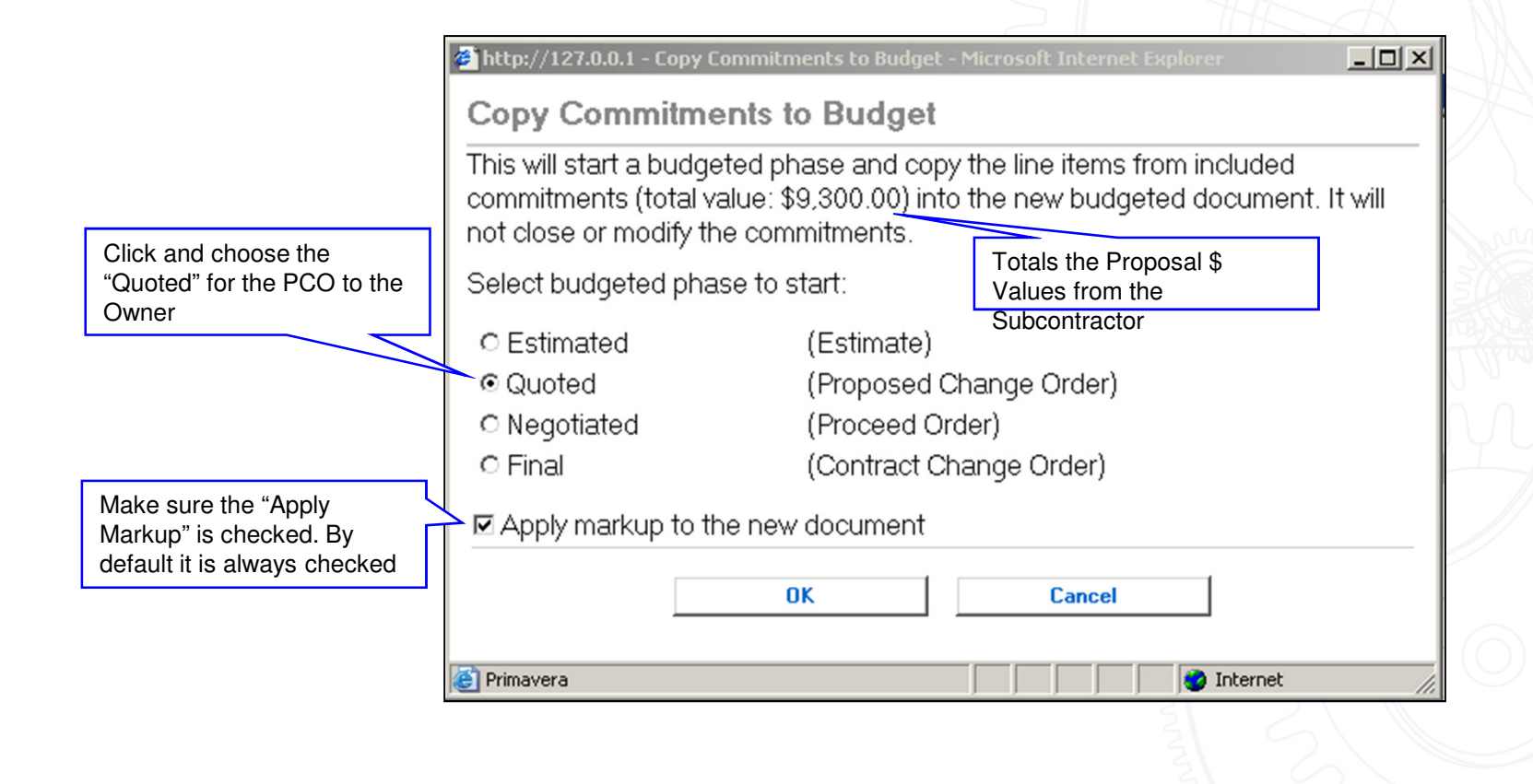

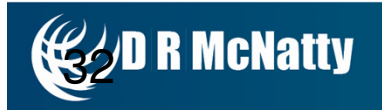

## **PCO – Proposed Change Order to the Owner**

|                                    | ACI<br>15 Rock<br>Bala Cy<br>TITLJ<br>PROJ<br>TO: | ME General<br>hill Road<br>nwyd, PA 19004<br>E: Glazed Facin,<br>ECT: School Addit<br>Attn: Michael 3<br>Philadelphia 0<br>2400 Chestm<br>12th Floor<br>Philadelphia,<br>Phone: 215-5 | Contract<br>g Tile<br>ion-Automotive<br>Stull<br>County<br>ut St<br>PA 19049<br>555-3200 Fax: | Ors<br>Phone: 610-555-2<br>Fax: 610-555-2<br>Center<br>215-555-5857 | PI<br>345<br>349<br>DA<br>JO<br>CO | TE: 3/8/<br>B: JBAA<br>NTRAC | ED CHANG<br>N<br>2005<br>(450<br>(21 NO: AA4) | E ORDER<br>Jo. 00009 |                    |
|------------------------------------|---------------------------------------------------|----------------------------------------------------------------------------------------------------|-----------------------------------------------------------------------------------------------|---------------------------------------------------------------------|------------------------------------|------------------------------|-----------------------------------------------|----------------------|--------------------|
|                                    | <b>DESCR</b><br>Questio                           | RE:<br>PTION OF PROPOSA<br>on : Mason has requested                                                                                                    | To:<br>AL<br>ed substituting the                                                              | From:<br>required tile. We recomme                                  | nd Elgiane Brown                   | INU<br>as an app             | mber:<br>roved equal.                         |                      | 1 AVERTING         |
| Detail of all<br>the Line<br>Items | Please a<br>Answer<br>that pro<br>This wil        | advise as to your decisi<br>: Please note our accep<br>ject beyond the face of<br>II be made at no addition                                                                           | on as soon as pos<br>stance. However, j<br>'the wall.<br>nal expense to the                   | sible.<br>please be aware that the be<br>owner.                     | se must flush wit                  | n the walls                  | . We will not ac                              | cept a base          | Mar Sha            |
| $\langle \rangle$                  | Item                                              | Description                                                                                                    | Stock#                                                                                        | Quantity Units                                                      | Unit Price                         | Tax Ra                       | te Tax Amount                                 | Net Amount           |                    |
|                                    | 00001                                             | 15" RCP Culvert Pipe                                                                                                    |                                                                                               | 500.000 Linear                                                      | \$9.                               | 0.00                         | % \$0.00                                      | \$4,500.00           |                    |
|                                    | 00002                                             | Lump Sum                                                                                                    |                                                                                               | 1.000                                                               | \$2,200                            |                              | × \$0.00                                      | \$2,200.00           |                    |
|                                    | 00003                                             | Storm Drain Type A                                                                                                    |                                                                                               | 2.000 0 mt                                                          | \$1,500.                           | 0.00 0.00                    | >>>>>>>>>>>>>>>>>>>>>>>>>>>>>>>>>>>>>>        | \$2,600.00           |                    |
|                                    |                                                   |                                                                                                    |                                                                                               |                                                                     |                                    | Subt                         | otal:                                         | \$9,500.00           | Total const of the |
|                                    |                                                   | Display th                                                                                                    | e Markup                                                                                      | Description                                                         | Ma                                 | rkup Per                     | rcent Mar                                     | kup Amount           | PCO to the Owner   |
|                                    |                                                   |                                                                                                    |                                                                                               | Overhead                                                            |                                    | 10.000%                      | 6                                             | \$930.00             |                    |
|                                    |                                                   |                                                                                                    |                                                                                               | Profit                                                              |                                    | 10.000%                      | 6                                             | \$930.00             |                    |
|                                    |                                                   |                                                                                                    |                                                                                               |                                                                     |                                    |                              |                                               |                      |                    |
|                                    |                                                   |                                                                                                    |                                                                                               |                                                                     |                                    | Total C                      | ost:                                          | \$11,160.00          |                    |

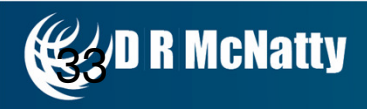

## **Approve the Owner Change Order**

| contract Change Order                    |                                           |                            |                  |                        |
|------------------------------------------|-------------------------------------------|----------------------------|------------------|------------------------|
| Туре *                                   | Contract Change Order                     |                            |                  |                        |
| Contract*                                | Summary (AA450-00012)                     |                            |                  |                        |
| To *                                     | Philadelphia County<br>Michael Stull      |                            | select           |                        |
| From *                                   | ACME General Contractors<br>Charlie Jones |                            | select           |                        |
| Number*                                  | 00008                                     |                            |                  |                        |
| Title                                    | Glazed Facing Tile                        | Date                       | Mar 8, 2005 🔛    |                        |
| Total Cost                               | \$11,160.00                               | Time Change                | (days)0          |                        |
| t <b>atus -</b> Michael Stull 🔷 New Item |                                           |                            |                  | NOX ()                 |
| Ball in Court                            | Philadelphia County<br>Michael Stull      |                            | select           | Click the "approve and |
| Priority                                 | Normal                                    |                            |                  | save to approve the    |
| Status                                   | New Item                                  | •                          |                  | Change Order           |
| Approved?                                | no                                        |                            | approve and save | 7                      |
| Approved by                              |                                           | Provide the date the       | 7                |                        |
| Company                                  | ACME General Contractors                  | General Contractor signed  |                  |                        |
| Contact                                  | Charlie Jones                             | the CO                     | select           |                        |
| Approved Date                            | Mar 8, 2005                               |                            |                  |                        |
| Approved by                              |                                           |                            |                  |                        |
| Company                                  | Philadelphia County                       | Provide the date the Owner |                  |                        |
| Contact                                  | Michael Stull                             | signed the CO              | select           |                        |
| Approved Date                            | Mar 7 2005                                |                            |                  |                        |

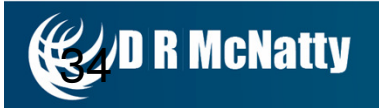

## **Documents By Phase**

| Commitments                                                    |                                         |           |
|----------------------------------------------------------------|-----------------------------------------|-----------|
| Display Only Included Commitments                              |                                         |           |
| Tal.                                                           | Descripted Date: Ourseld Otatus Include | 0         |
| Ine                                                            | Required Date Current Status Include    | LOS       |
| Commitments Estimated (RFP)                                    |                                         |           |
| Glazed Facing Tile (00006, 3/8/05, Standard Paving, Inc.)      | Mar 15, 2005 CLO 🗸                      | \$0.0     |
|                                                                | Total Included:                         | \$0.0     |
| Commitments Quoted (COR)                                       |                                         |           |
| Glazed Facing Tile (00004, 3/8/05, Standard Paving, Inc.)      | Mar 15, 2005 CLO 🖌                      | \$9,600.  |
|                                                                | Total Included:                         | \$9,600.  |
| Commitments Negotiated (PCO)                                   |                                         |           |
| Glazed Facing Tile (00002, 3/8/05, Standard Paving, Inc.)      | Mar 15, 2005 CLO 🗸                      | \$9,300.  |
| Approved Subcontractor                                         | Total Included:                         | \$9,300.  |
| Commitments Final (CCO)                                        |                                         |           |
| Glazed Facing Tile (00004, 3/8/05, Standard Paving, Inc.)      | Mar 15, 2005 APP 🗸 🗸                    | \$9,300.  |
|                                                                | Total Included:                         | \$9,300.0 |
|                                                                |                                         |           |
| Budget                                                         |                                         |           |
| Title                                                          | Required Date Current Status            | Co        |
| Budget Quoted (PCO)                                            |                                         |           |
| Glazed Facing Tile (00009, 3/8/05, ACME General Contractors)   | Mar 15, 2005 CLO                        | \$11,160. |
| Approved Owner Change                                          | Total Included:                         | \$11,160. |
| Budget Final (CCO) Order                                       |                                         |           |
|                                                                | Mar 15, 2005 APD                        | \$11.160  |
| A Liazed Facing Lie (IIIIIII) 3/8/05 ALME General Contractors) |                                         |           |

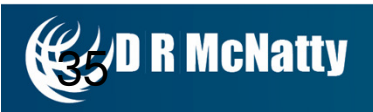

## **Cost Worksheet**

|                        | [First] [<< Previous] 1 2 3 [Next >>] [Last] | Find |                     |                     |                    |                                                                                                    |
|------------------------|----------------------------------------------|------|---------------------|---------------------|--------------------|----------------------------------------------------------------------------------------------------|
| Cost Code              | Title                                        | et   | Original Commitment | Approved Commitment | Revised Commitment |                                                                                                    |
|                        | Summary                                      | 00   | \$0.00              | \$0.00              | \$0.00             |                                                                                                    |
|                        | Administration Requirements                  | 2    | \$10,000.00         | \$0.00              | \$10,000.00        |                                                                                                    |
|                        | Adminstration Reqmnts - Schedule             | 00   | \$0.00              | \$0.00              | \$0.00             |                                                                                                    |
| 🗹 ⇒ <u>01 01 400 S</u> | Quality Requirements - Testing               | 00   | \$0.00              | \$0.00              | \$0.00             |                                                                                                    |
| 📓 ⊚ <u>01 01 400 ∨</u> | Quality Requirements - Software              | 88   | \$7,735.88          | \$0.00              | \$7,735.88         |                                                                                                    |
|                        | Temporary Facilities and Controls            | 00   | \$224,040.00        | \$0.00              | \$224,040.00       |                                                                                                    |
| 🗹 ⊗ <u>01 01500 S</u>  | Temporary Facilities and Controls            | 00   | \$0.00              | \$0.00              | \$0.00             |                                                                                                    |
|                        | Execution Safety Requirements                | 00   | \$55,000.00         | \$0.00              | \$55,000.00        |                                                                                                    |
|                        | Execution - Insurance & Taxes                | 00   | \$45,000.00         | \$0.00              | \$45,000.00        |                                                                                                    |
|                        | Execution Requirements - Permits             | 00   | \$90,000.00         | \$0.00              | \$90,000.00        |                                                                                                    |
|                        | Execution Requirements -Legal Fees           | 00   | \$90,000.00         | \$0.00              | \$90,000.00        |                                                                                                    |
| 🖉 → <u>02 02050 D</u>  | Basic Site Materials                         | 00   | \$0.00              | \$0.00              | \$0.00             |                                                                                                    |
|                        | Site Remediation                             | 00   | \$0.00              | \$0.00              | \$0.00             | AND IN AND IN AND IN AND IN AND IN AND IN AND IN AND IN AND IN AND IN AND IN AND IN AND IN AND IN AND IN AND IN |
|                        | Excavation                                   | 00   | \$700,000.00        | \$2,200.00          | \$702,200.00       | Subcontractor Change Order                                                                                      |
|                        | Site Remediation Supervision                 | 00   | \$0.00              | \$0.00              | \$0.00             | Subcontractor Onlange Orden                                                                                     |
|                        | Site Preparation                             | 00   | \$0.00              | \$0.00              | \$0.00             | \$2.200.00                                                                                                    |
|                        | Earthwork & Landscaping                      | 00   | \$0.00              | \$7,100.00          | \$7,100.00         | <b>#7 100 00</b>                                                                                                |
|                        | Utility Services                             | 00   | \$0.00              | \$0.00              | \$0.00             | + \$7,100.00                                                                                                    |
|                        | Bases and Paving                             | 00   | \$0.00              | \$0.00              | \$0.00             | \$9 300 00 = Subcontractor                                                                                      |
|                        | Site Restoration & Rehabilitation            | 00   | \$100,000.00        | \$0.00              | \$100,000.00       |                                                                                                    |
|                        | Cast-in-Place Concrete                       | 00   | \$1,776,600.00      | \$0.00              | \$1,776,600.00     | 00                                                                                                    |
| 📓 🔹 <u>03 03400 ∨</u>  | Precast Concrete                             | 00   | \$31,500.00         | \$0.00              | \$31,500.00        |                                                                                                    |
| 📓 🔹 <u>04 04200 S</u>  | Masonry Units                                | 00   | \$813,150.00        | \$0.00              | \$813,150.00       |                                                                                                    |
|                        | Metal Joists                                 | 00   | \$49,500.00         | \$0.00              | \$49,500.00        | $D \setminus \mathbb{N}$                                                                                        |
|                        | Metal Deck                                   | 00   | \$85,500.00         | \$0.00              | \$85,500.00        | 5/ //                                                                                                    |
| Log Totals:            |                                              | 0    | \$8,724,685.88      | \$24,650.00         | \$8,749,335.88     | 2                                                                                                    |

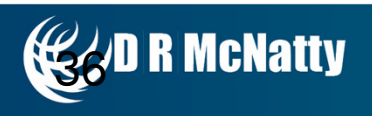

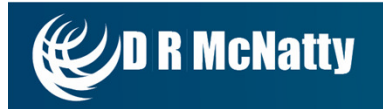

#### **Overview - Multi-project access**

| PM/eb             | ≡ 0          | ٢              |                                 |                               |                 |                                        |                                        |
|-------------------|--------------|----------------|---------------------------------|-------------------------------|-----------------|----------------------------------------|----------------------------------------|
|                   | - Prog       | gram/Project L | ogin - 🔽 🕔                      | Engineering Forms > I         | RFIs            |                                        |                                        |
| Engineering Forms | Drag a colum | nn header and  | I drop it here to group by that | column                        |                 |                                        |                                        |
| Safety Forms      | Programs     | *All*          | - Project                       | ts *All*                      | •               | 🕇 Add 🗙 Delete 🛛 🥏 Refresh             | E Layouts                              |
|                   | Project #    | Record #       | Project Name                    | Description                   | Workflow Status | То                                     | From                                   |
|                   |              |                | Y                               | Y                             | 5               | Y                                      | Y                                      |
|                   | RVS0104      | 000002         | Boston Medical Center           | HSS Location at Window Jam    | Approved        | Hillcrest General Contractors - Mike N | Best Door and Window - Neil Younge     |
| El Submittal Sets | RVS0104      | 000003         | Boston Medical Center           | Questions over document 23    | Approved        | Wagner & Williams - Karen Watson       | A+ Electric, Inc Tom Harker            |
| E Meeting Minutes | RVS0104      | 000004         | Boston Medical Center           | Conflict                      | Submitted       |                                        | PMWeb, Inc Matt Damon                  |
| Drawing Lists     | RVS0104      | 000005         | Boston Medical Center           | Drawing A-500 Issues          | Approved        | Rockwell Architects - Janice Rockwell  | Best Door and Window - Neil Younger    |
| E Drawing Sets    | RVS0104      | 000006         | Boston Medical Center           | Purchase Order                | Submitted       |                                        |                                        |
| Daily Reports     | RVS0104      | 000007         | Boston Medical Center           | HSS Location at Window Jam    | Approved        | Hillcrest General Contractors - Mike N | Best Door and Window - Neil Younge     |
| Fill Punch Lists  | RVS0104      | 000008         | Boston Medical Center           |                               | Approved        |                                        |                                        |
| Transmittale      | RVS0104      | 000009         | Boston Medical Center           |                               | Submitted       |                                        |                                        |
|                   | RVS0104      | 001A           | Boston Medical Center           | Dons RFI                      | Draft           | DRMcNatty & Associates, Inc - Don M    | DRMcNatty & Associates, Inc - Don I    |
| Action Items      | RVS0104      | 000006         | Boston Medical Center           | Banner Pole Assemblies        | Approved        | Rockwell Architects - Ann Rockwell     | Best Door and Window - Frank Jones     |
| <                 | RVS0104      | 000007         | Boston Medical Center           | General Requirements for RF   | Approved        | Rockwell Architects - Cliff Rockwell   | A+ Electric, Inc Carrol Nash           |
| Planning          | U-200        | 000001         | HBS Baker Library               | Dimensions at Architectural S | Submitted       | Wagner & Williams - Karen Watson       | Hillcrest General Contractors - Mike I |
|                   | U-200        | 000002         | HBS Baker Library               | Dimensions at Stairs # 5 & #3 | Submitted       | Wagner & Williams - Karen Watson       | Hillcrest General Contractors - Mike I |
| Engineering Forms | U-200        | 000003         | HBS Baker Library               | Dimensions of window #3       | Draft           | Wagner & Williams - Karen Watson       | A+ Electric, Inc Tom Harker            |
| Cont Name         | U-200        | 000004         | HBS Baker Library               | Drawing Clarification         | Submitted       |                                        |                                        |
| Cost Management   | U-200        | 000005         | HBS Baker Library               | Dimensions at Architectural S | Draft           | Wagner & Williams - Karen Watson       | Hillcrest General Contractors - Mike I |
| 🔁 Scheduling      | MH-955       | 000001         | Florida Perimeter Highway       | Found buried abandoned tank   | Submitted       | Florida DOT - Michael Ritter           | Blue Ridge Highway Contractors - Da    |
| ~                 | MH-955       | 000002         | Florida Perimeter Highway       | Rough Grade stakes are not    | Draft           | Florida DOT - Michael Ritter           | Blue Ridge Highway Contractors - Sc    |
| Management        | MH-955       | 000003         | Florida Perimeter Highway       | Missing plan details          | Draft           | Florida DOT - Bryn Fosburgh            | Blue Ridge Highway Contractors - Sc    |
| Vorkflow          | U-201        | 1 2 🕨 🕅        | Page Size 20                    | Bia Inquiry                   | Draft           | Blue Ridge Highway Contractors - Sc    | Best Door and Window - Frank Jones     |

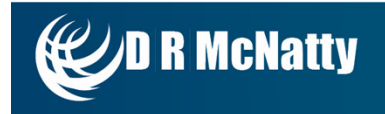

#### **Overview - Full Cost Management**

| Project* Sch         | nool Addition Automotive Center          | ▼ Perio         | ods from *AII* -       | to *All* 👻              |                |                      |
|----------------------|------------------------------------------|-----------------|------------------------|-------------------------|----------------|----------------------|
| Worksheet Ger        | neral Contractor - Cost Worksheet        | -               |                        |                         |                |                      |
|                      |                                          |                 |                        |                         |                |                      |
| Details Note         | s Attachments                            |                 |                        |                         |                |                      |
| Drag a column header | and drop it here to group by that column |                 |                        |                         |                |                      |
| 📥 Add                |                                          | 1               | 1                      | 1                       | 1              |                      |
| Cost Code            | Cost Code Description                    | Original Budget | Budget Changes-Pending | Budget Changes-Approved | Revised Budget | Original Commitments |
| > 02-02100-S         | Excavation                               | \$75,000.00     | \$0.00                 | \$1,000.00              | \$76,000.00    | \$5,000.00           |
| > 02-02110-S         | Site Remediation Supervision             | \$26,000.00     | \$0.00                 | \$0.00                  | \$26,000.00    | \$0.00               |
| 02-02200-S           | Site Preperation                         | \$48,000.00     | \$0.00                 | \$0.00                  | \$48,000.00    | \$0.00               |
| > 02-02300-S         | Earhwork & Landscaping                   | \$250,000.00    | \$0.00                 | \$1,000.00              | \$251,000.00   | \$5,000.00           |
| > 02-02500-S         | Utility Services                         | \$105,000.00    | \$0.00                 | \$0.00                  | \$105,000.00   | \$0.00               |
| > 02-02700-S         | Bases and Paving                         | \$66,500.00     | \$0.00                 | \$0.00                  | \$66,500.00    | \$0.00               |
| ▶ 02-02950-D         | Site Restoration & Rehabilitation        | \$20,000.00     | \$0.00                 | \$0.00                  | \$20,000.00    | \$0.00               |
| > 03-03300-S         | Cast-in-Place Concrete                   | \$1,755,000.00  | \$0.00                 | \$0.00                  | \$1,755,000.00 | \$0.00               |
| ▶ 03-03400-∨         | Precast Concrete                         | \$35,000.00     | \$0.00                 | \$0.00                  | \$35,000.00    | \$0.00               |
| > 04-04200-S         | Masonry Units                            | \$835,000.00    | \$0.00                 | \$0.00                  | \$835,000.00   | \$0.00               |
| > 05-05200-S         | Metal Joists                             | \$55,000.00     | \$0.00                 | \$0.00                  | \$55,000.00    | \$0.00               |
| > 05-05300-S         | Metal Deck                               | \$95,000.00     | \$0.00                 | \$0.00                  | \$95,000.00    | \$0.00               |
| > 05-05400-S         | Cold-Formed Metal Framing                | \$90,000.00     | \$0.00                 | \$0.00                  | \$90,000.00    | \$0.00               |
| > 05-05500-S         | Metal Fabrications                       | \$85,000.00     | \$0.00                 | \$0.00                  | \$85,000.00    | \$0.00               |
| > 06-06100-S         | Rough Carpentry                          | \$550,000.00    | \$0.00                 | \$0.00                  | \$550,000.00   | \$0.00               |
| > 06-06400-S         | Architectural Woodwork                   | \$295,000.00    | \$0.00                 | \$0.00                  | \$295,000.00   | \$0.00               |
| > 07-07100-S         | Bituminous Dampproofing                  | \$60,000.00     | \$0.00                 | \$0.00                  | \$60,000.00    | \$0.00               |
|                      |                                          | 10,000,000.00   | 0.00                   | 2,200.00                | 10,002,200.00  | 1,830,000.00         |

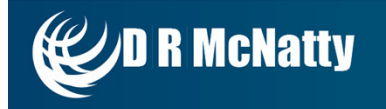

#### **Overview Security – Standard Group Templates**

| oup*       |         | Project Managers Description* | Project Managers |          |        |        |                     |
|------------|---------|-------------------------------|------------------|----------|--------|--------|---------------------|
|            |         | Menu Item                     | Full Control     | View     | Create | Delete | Edit                |
| ► PI       | lanning | Ig                            |                  |          |        |        |                     |
| ► E        | nginee  | ering Forms                   |                  |          |        |        |                     |
| • <u>C</u> | ost Ma  | anagement                     |                  |          |        |        |                     |
| •          | Cor     | Intracts                      | ✓                |          | ✓      | ✓      | ✓                   |
| Þ          | Rec     | quisitions                    | ✓                | ✓        | ✓      | ✓      | ✓                   |
| •          | A/R     | R Payments                    | ✓                | ✓        | ✓      | ✓      | ✓                   |
| Þ          | Onl     | line Change Requests          | ✓                | ✓        | ✓      | ✓      | ✓                   |
| ×          | A/R     | R Payment Batches             |                  |          |        |        |                     |
| •          | Ma      | aster Commitments             |                  |          |        |        |                     |
| 1          | Cha     | ange Events                   | ✓                | <b>√</b> | -      | ✓      | ✓                   |
|            | •       | Header                        |                  |          |        |        |                     |
|            | •       | Details                       |                  | ✓        |        |        | <                   |
|            | •       | Adjustments                   |                  | ✓        |        |        | ✓                   |
|            | •       | Specifications                |                  | ~        |        |        | <                   |
|            | •       | Notes                         |                  | ✓        |        |        | <ul><li>✓</li></ul> |
|            | •       | Attachments                   |                  | ✓        |        |        | ~                   |
|            | •       | Notifications                 |                  | ✓        |        |        | ✓                   |
|            | •       | Checklists                    |                  |          |        |        | <b>v</b>            |

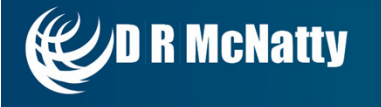

#### **Overview - Dashboard**

| Controls D                                                                                                    | ashboard                                                                                                    | Proje                                                   | ct Center                                                                                                    | Portfolio View                                                                                                    | Map View                                                                                                    | W8 Project                                                                       | Asse                                                                                                   | et                                                                        | Infographic                                                                                                    | Google Map                                                      | Harvard Map | Subway Ma |
|----------------------------------------------------------------------------------------------------|----------------------------------------------------------------------------------------------------|---------------------------------------------------------|----------------------------------------------------------------------------------------------------|----------------------------------------------------------------------------------------------------|----------------------------------------------------------------------------------------------------|----------------------------------------------------------------------------------|----------------------------------------------------------------------------------------------------|---------------------------------------------------------------------------|----------------------------------------------------------------------------------------------------|-----------------------------------------------------------------|-------------|-----------|
| Harvard Baker Libra                                                                                                    | ry Renovations                                                                                                    |                                                         | -                                                                                                    | Crea                                                                                                    | ate Project 🕂                                                                                                    | Create From Te                                                                   | mplate (                                                                                               | Sa                                                                        | ve 📄 Print                                                                                                    |                                                                 |             |           |
| Program<br>Project ID*<br>Name*<br>Location<br>Project Status<br>Project Type<br>Category<br>Status<br>Currency<br>Target Budget<br>Target Revenue<br>Target Duration<br>Target Start/Finish<br>Actual Start/Finish<br>Percent Complete<br>Scope | HBS<br>U-202<br>Harvard Bake<br>DISTRICT 3<br>In Negotiation<br>Renovations<br>Select<br>Draft<br>Dollar (United<br>0<br>0<br>0.00% | r Library F<br>- Harvard<br>n<br>d States o<br>S<br>UOM | Renovations          Business       *         *       *         *       *         *       *         *       *         *       *         *       *         *       *         *       *         *       *         *       *         *       *         *       *         *       *         *       *         *       *         *       *         *       *         *       *         *       *         *       *         *       *         *       *         *       *         *       *         *       *         *       *         *       *         *       *         *       *         *       *         *       *         *       *         *       *         *       *         *       *         *       *         *       * | Navigator                                                                                                    | ng Forms<br>be<br>s<br>ence<br>ts<br>ts<br>ts<br>nutes<br>mittals<br>ns<br>ets<br>ems<br>s<br>vestigation<br>cummary | Pending Ag<br>0<br>2<br>3<br>1<br>0<br>1<br>0<br>3<br>0<br>1<br>0<br>5<br>0<br>2 | oproved<br>0<br>0<br>0<br>0<br>0<br>0<br>0<br>0<br>0<br>0<br>0<br>0<br>0<br>0<br>0<br>0<br>0<br>0<br>0 | E SO<br>T.<br>P<br>BI<br>T.<br>A<br>CI<br>Sp<br>Pr<br>CI<br>Pr<br>CI<br>R | chedule<br>arget:<br>rojected:3/7/2010<br>udget<br>arget: \$1,500,000.<br>nticipated Cost: \$4<br>ustom Fields<br>Proj Spec<br>Edit<br>ec<br>oject time<br>ient<br>oject Manager<br>P Number<br>C Manager | - 6/20/2010<br>00<br>93,000.00<br>Regions Fields<br>UOM<br>year | Data        |           |
| Select multiple file                                                                                                    | s to upload                                                                                                    | Select                                                  |                                                                                                    | Cost Man<br>Record Tyj<br>A/P Payme<br>A/P Payme<br>A/R Payme<br>A/R Payme<br>Budget Rec<br>Budgets<br>Change Ev<br>Commitment | agement<br>be<br>nt Batches<br>nts<br>nt Batches<br>nts<br>uests<br>ents<br>t COs                                    | Pending Ap<br>0<br>0<br>0<br>1<br>1<br>1<br>3                                    | 0<br>0<br>0<br>0<br>0<br>0<br>0<br>0<br>0                                                              |                                                                           |                                                                                                    |                                                                 |             |           |

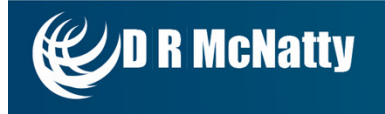

#### The 5 C's of Change Management - Contacts

- PORTFOLIO/List/Companies
- Identify all companies working on the project
- List all the contacts & general information for each contact

| 🖃 🚞 Lists 🔥            | Drag a column header a | nd drop it here to group by that colur | nn                    |                                      |                  |                |                 |            |              | NULA X7      |             |  |
|------------------------|------------------------|----------------------------------------|-----------------------|--------------------------------------|------------------|----------------|-----------------|------------|--------------|--------------|-------------|--|
| Programs               | *All*                  | 🗕 Add 🛛 🥏 Refresh 🛛 📻 Layo             | outs                  |                                      |                  |                |                 |            |              |              |             |  |
| Projects               | Record #               | Company Name                           | Created By            | Address 1                            | Zip              |                | City            | State      | Phone        | F            | Fax         |  |
| Companies              | Y                      | Y                                      | Y                     | Y                                    |                  | Y              | Y               | -          | Y            | Y            | Y           |  |
| Pay Types              |                        |                                        |                       |                                      |                  |                |                 |            |              |              |             |  |
| E Resources            | PMWeb                  | PMWeb                                  | Admin                 |                                      |                  |                |                 |            |              |              |             |  |
| Classifications Matrix | ACME                   | ACME General Contractors               | Admin                 | 15 Rockhill Road                     | 19004            |                | Bala Cynwyd     | PA         | 610-555-     | 2345 6       | 10-555-2222 |  |
| E Items                | PHILA                  | Philadelphia County                    | ACME General Co       | ntractors -                          |                  |                | 🏹 Import 🗸 ?    |            |              |              |             |  |
| Adjustments            | DRM                    | DRMcNatty & Associates, Inc.           | Ac                    | ~                                    |                  |                |                 |            |              |              |             |  |
| Adjustment Groups      | MECH                   | Mechanical Contractors                 | Ac Company ID*        | ACME                                 | Account          | •              |                 |            |              |              |             |  |
| E Periods              | STDPAV                 | Standard Paving and Concrete, Inc.     | Ac Trace              | ACME General Contractors             | Federal T        | ax ID          |                 |            |              |              |             |  |
| Close-Open Periods     | STESSON                | Stesson Industrials                    | Do Abbreviation       | Select                               | Country          | 5              | elect           | -          |              |              |             |  |
| El Liste V             | A-1MANAG               | A-1 Construction Management            | De                    |                                      | Billing Te       | ms - S         | elect           | -          |              |              |             |  |
| Lists                  | ACMEGC                 | ACME General Contractors               | DO PMWeb Account ID   |                                      |                  |                |                 |            |              |              | 8           |  |
| < >                    | ADVANCE                | Advance Concrete Company               | Do<br>Details Ad      | drassas Departments                  | Contacte Insure  | ance Re        | eources Notes A | ttachmente |              |              |             |  |
| E Planning             | ADVANTAG               | Advantage Concrete                     | Do Drag a solume hoos | ler and drap it here to group by the |                  |                |                 | lucimento  |              |              |             |  |
| Engineering Forms      | ARMSTRNG               | Armstrong Engineering                  | De Drag a column neac | dd Y Delete 🧷 Refrest                | Save Lavout   Lo | ad Default Lav | out             |            |              |              |             |  |
|                        | BILLBND                | Billard Bonds, Inc.                    |                       | First Name                           | Last Name        |                | Address         | Title      | Cell         | Ema          | ail         |  |
| Cost Management        | CARSON                 | Carson Concrete Materials              | De                    |                                      |                  |                |                 |            | ·            |              |             |  |
| - Cabaduling           | CONCRETE               | Concrete Materials                     | D                     | Y                                    | Y                |                | Y               | Y          | 4            |              | Y           |  |
| Scheduling             | CPIPE                  | Concrete Pipe Company                  | DC<br>CJONES          | Charlie Jo                           | ones             | OFFICE         | Constructio     | on Manager | 610-555-2345 | ciones@acme  | ic.com      |  |
| light Asset Management | GELCO                  | Gelco Space                            | SJOHNSON              | Steve Jo                             | ohnson           | FIELD          | Project Ma      | nager      | 215-555-6889 | siohnson@acm | negs.com    |  |
| Workflow               | GENERAL                | General Equipment Rental               | Don McNatty - DRMc    | 318 Stony Rd                         | 14086            | 11666          | Lancaster       | PA         | 716-689-     | 8700         |             |  |

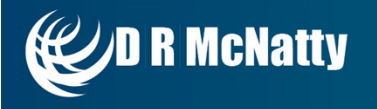

#### The 5 C's of Change Management - Cost Codes

- COST MANAGEMENT/Budgets/Cost Codes
- Customize Cost Code Values
- Use Microsoft Excel to Import/Export

| Cost Management     | School Addition A | utomotive Center        | - (                    |                 |                         |                        |                  |                  |          |
|---------------------|-------------------|-------------------------|------------------------|-----------------|-------------------------|------------------------|------------------|------------------|----------|
| 🖃 🚞 Budgets         |                   |                         |                        |                 |                         |                        |                  |                  |          |
| Budgets             | 🥖 Edit 🛭 🧔 R      | efresh                  |                        |                 |                         |                        |                  |                  |          |
| E Cost Codes        | Level # Descr     | iption*                 |                        | #               | of Characters           | Values                 |                  |                  |          |
| E Cost Ledgers      | 001 CSI D         | ivision                 |                        | 2               |                         | - <b>x</b>             |                  |                  |          |
| E Forecasts         | 002 Speci         | fication Section        |                        | 5               |                         |                        |                  |                  |          |
| E Cost Worksheets   | 003 Cost 0        | Category                |                        | 1               |                         |                        |                  |                  |          |
| E Define Worksheets |                   |                         |                        |                 | 👭 Cost Level            | Values                 | +                | <u>о</u> – о     | x        |
| Budget Requests     | Details           | lotes Attachmer         | its                    |                 |                         |                        |                  |                  |          |
| Journal Entries     | Drag a column hea | der and drop it here to | group by that column   |                 | Level #<br>Description* | 1<br>CSL Division      |                  |                  |          |
| Production          |                   |                         |                        | 5 5 J 5         | # Characters            | 2 🗸                    |                  |                  |          |
| 🖃 🚞 Contracts       | 🖉 Edit 🖷 A        | dd X Delete             | Refresh                | From Excel Exp  | <b>A</b> = <i>w</i>     |                        |                  | French To French |          |
| E Contracts         | Inactive          | Cost Code               | Description            |                 | Edit                    | Add X Delete           | Paste From Excel | Export To Excel  | <b>-</b> |
|                     |                   | 00-01100-D              | Overhead & Profit      |                 | ID* 🔺                   | Description            |                  | Text 1           |          |
| < >                 |                   |                         |                        |                 | 00                      | Pre-Construction Requi | rements          |                  | _        |
| E Planning          |                   | 00-01100-0              | Contingency            |                 | 01                      | General Construction R | equirements      |                  | _        |
|                     |                   | 01-01100-O Summary      |                        |                 | 02                      | Sitework               |                  |                  |          |
|                     |                   | 01-01300-D              | Administration Require | ements          | 03                      | Concrete               |                  |                  |          |
| Cost Management     |                   | 01-01300-O              | Administration Require | ements-Schedule | 05                      | Metals                 |                  |                  | - 1      |

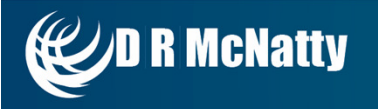

#### The 5 C's of Change Management - Contracts

- COST MANAGEMENT/CONTRACTS General Contractor Perspective
  - Overall Project Budget populates the

Original Budget column in the Cost Worksheet

Contract between the Owner and the General Contractor – populates the Original Income column in the Cost Worksheet

Contract between the General Contractor and Subcontractors/Vendors – populates the Original Commitments column in the Cost Worksheet

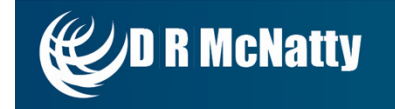

Engineering Forms

Cost Management

Budgets

Budgets -

E Cost Ledgers

Cost Worksheets
Define Worksheets
Budget Requests

Journal Entries

Production

Contracts

Commitments

Master Commitments,

>

Contracts

Planning

The 5 C's of Change Management - Changes (Change Management)

COST MANAGEMENT/CHANGE MANAGEMENT – General Contractor Perspective

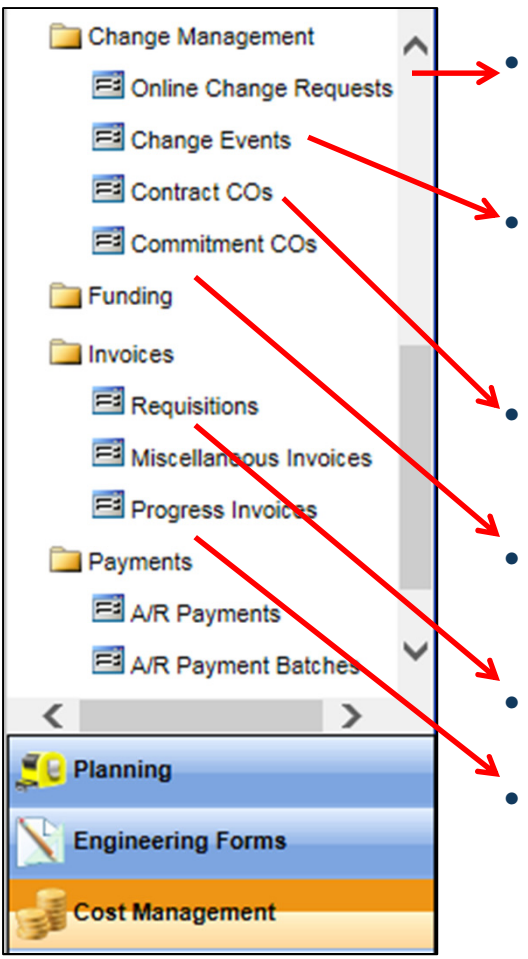

- Change Request against Committed Contract only, can collect multiple OCR into one Change Order
- Create Change Event (Potential Change) from an RFI, can be Budgeted or Committed, can collect multiple CE into one Change Order
- Change order to the Budgeted Contract, can collect OCR and CE into one Change Order
- Change order to the Committed Contract, can collect OCR and CE into one Change Order
- Create Application for Payment for the Budgeted Contract
- Create Application for Payment for the Committed Contract

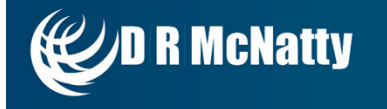

#### The 5 C's of Change Management - Cost Worksheet

• COST MANAGEMENT/BUDGETS

| Project*                 | Sch          | ool Addition Automotive Center           | •               | Periods from *All* •   | to *All* 👻              |                |                      |
|--------------------------|--------------|------------------------------------------|-----------------|------------------------|-------------------------|----------------|----------------------|
| Workshee                 | et Ger       | neral Contractor - Cost Worksheet        | -               |                        |                         |                |                      |
|                          |              |                                          |                 |                        |                         |                |                      |
| Details                  | s Note:      | s Attachments                            |                 |                        |                         |                |                      |
| Drag a co                | olumn header | and drop it here to group by that column |                 |                        |                         |                |                      |
| Add                      | i            | 1                                        |                 |                        |                         |                |                      |
| Cos                      | t Code       | Cost Code Description                    | Original Budget | Budget Changes-Pending | Budget Changes-Approved | Revised Budget | Original Commitments |
| • 02-0                   | 2100-S       | Excavation                               | Α               | pproved Change Ord     | er \$1,000.00           | \$76,000.00    | \$5,000.00           |
| ▶ 02-0                   | 2110-S       | Site Remediation Supervision             | \$26,000        | 00 \$0.00              | \$0.00                  | \$26,000.00    | \$0.00               |
| ▶ 02-0                   | 2200-S       | Site Preperation                         | \$48,000        | 00 \$0.00              | \$0.00                  | \$48,000.00    | \$0.00               |
| ▶ 02-0                   | 2300-S       | Earhwork & Landscaping                   | \$250,000       | 00 \$0.00              | \$1,000.00              | \$251,000.00   | \$5,000.00           |
| ▶ 02-0                   | 2500-S       | Utility Services                         | \$105.000       | 00 00                  | \$0.00                  | \$105,000,00   | \$0.00               |
| ► 02-0                   | 2700-S 00    | -01100-D Overhead & Profit               |                 | \$0.00                 | \$0.00                  | ) Si           | \$00.00 \$0.00       |
| <ul> <li>02-0</li> </ul> | 2950-D       | Site Restoration & Rehabilitation        | \$20,000        | 00 \$0.00              | \$0.00                  | \$20,000.00    | \$0.00               |
| 03-0                     | 3300-S       | Cast-in-Place Concrete                   | \$1,755,000     | 00 \$0.00              | \$0.00                  | \$1,755,000.00 | \$0.00               |
| ► 03-0                   | 3400-V       | Precast Concrete                         | \$35,000        | 00 \$0.00              | \$0.00                  | \$35,000.00    | \$0.00               |
| ▶ 04-0                   | 4200-S       | Masonry Units                            | \$835,000       | 00 \$0.00              | \$0.00                  | \$835,000.00   | \$0.00               |
| ► 05-0                   | 5200-S       | Metal Joists                             | \$55,000        | 00 \$0.00              | \$0.00                  | \$55,000.00    | \$0.00               |
| ▶ 05-0                   | 5300-S       | Metal Deck                               | \$95,000        | 00 \$0.00              | \$0.00                  | \$95,000.00    | \$0.00               |
| ► 05-0                   | 5400-S       | Cold-Formed Metal Framing                | \$90,000        | 00 \$0.00              | \$0.00                  | \$90,000.00    | \$0.00               |
| ▶ 05-0                   | 5500-S       | Metal Fabrications                       | \$85,000        | 00 \$0.00              | \$0.00                  | Douteed        | Rudget Tetal         |
| ▶ 06-0                   | 6100-S       | Rough Carpentry                          | \$550.000       | 00 \$0.00              | \$0.00                  | Kevised        | buuget iotai         |
| ▶ 06-0                   | 6400-S       | Architectural Woodwork                   | Subtot          | al all Approved Chang  | Jes \$0.00              | \$295,000.00   | \$0.00               |
| ▶ 07-0                   | 7100-S       | Bituminous Dampproofing                  | \$60,000        | 00 \$0.00              | \$0.00                  | \$60,000.00    | \$0.00               |
|                          |              | Original Budge                           | et> 10,000,000  | 0.00                   | 2,200.00                | 10,002,200.00  | 1,830,000.00         |

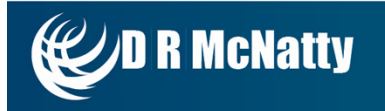

#### **Cost and Change Management Documents**

**Conoral Contractor Perspective** 

| Default/UD   | Document Type          | Status         | \$ Value Entered           | Column in Cost Worksheet             | Column in Cost Worksheet         |
|--------------|------------------------|----------------|----------------------------|--------------------------------------|----------------------------------|
| Default      | Budgets                | Draft          | Original Project Budget    | Original Owner Budget Pending        | Original Project Budget Pending  |
| Default      | Budgets                | Approved       | Original Project Budget    | Original Owner Budget Approved       | Original Project Budget Approved |
| Default      | Contracts              | Draft          | Total Cost                 | Original Income - Pending            |                                  |
| Default      | Contracts              | Approved       | Total Cost                 | Original Income - Approved           |                                  |
| Default      | Commitments            | Draft          | Adustment 1/UOM Cost       | Original Commitments - Pending       |                                  |
| Default      | Commitments            | Approved       | Adustment 1/UOM Cost       | Original Commitments - Approved      |                                  |
| User Defined | Variance               | Auto Calc      | Auto Calc                  | Variance Budgeted - Committed        |                                  |
| Default      | Change Event           | Draft          | Ext. Cost                  | Commitment Changes - Pending         |                                  |
| Default      | Change Event           | Approved       | Ext. Cost                  | Commitment Changes - Approved        |                                  |
| Default      | Online Change Requests | Draft/Approved | Ext. Cost                  | None                                 |                                  |
| Default      | Online Change Requests | Draft/Approved | Ext. Cost                  | None                                 |                                  |
| Default      | Contracts/CO's         | Draft          | Owner Budget               | Income Changes - Pending             |                                  |
| Default      | Contracts/CO's         | Approval       | Owner Budget               | Income Changes - Approved            |                                  |
| Default      | Commitment CO's        | Draft          | Amount Requested           | Commitment Changes - Pending         |                                  |
| Default      | Commitment CO's        | Approval       | Amount Requested           | Commitment Changes - Approved        |                                  |
| Default      | Requsitions            | Approved       | % Complete/Current Invoice | Actual Income - Approved             |                                  |
| Default      | Progress Invoices      | Approved       | % Complete/Current Invoice | Actual Costs - Commitment - Approved |                                  |

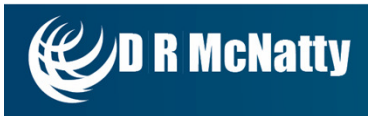

#### Workflow – Standard Procedures Flow Chart

D R McNatty

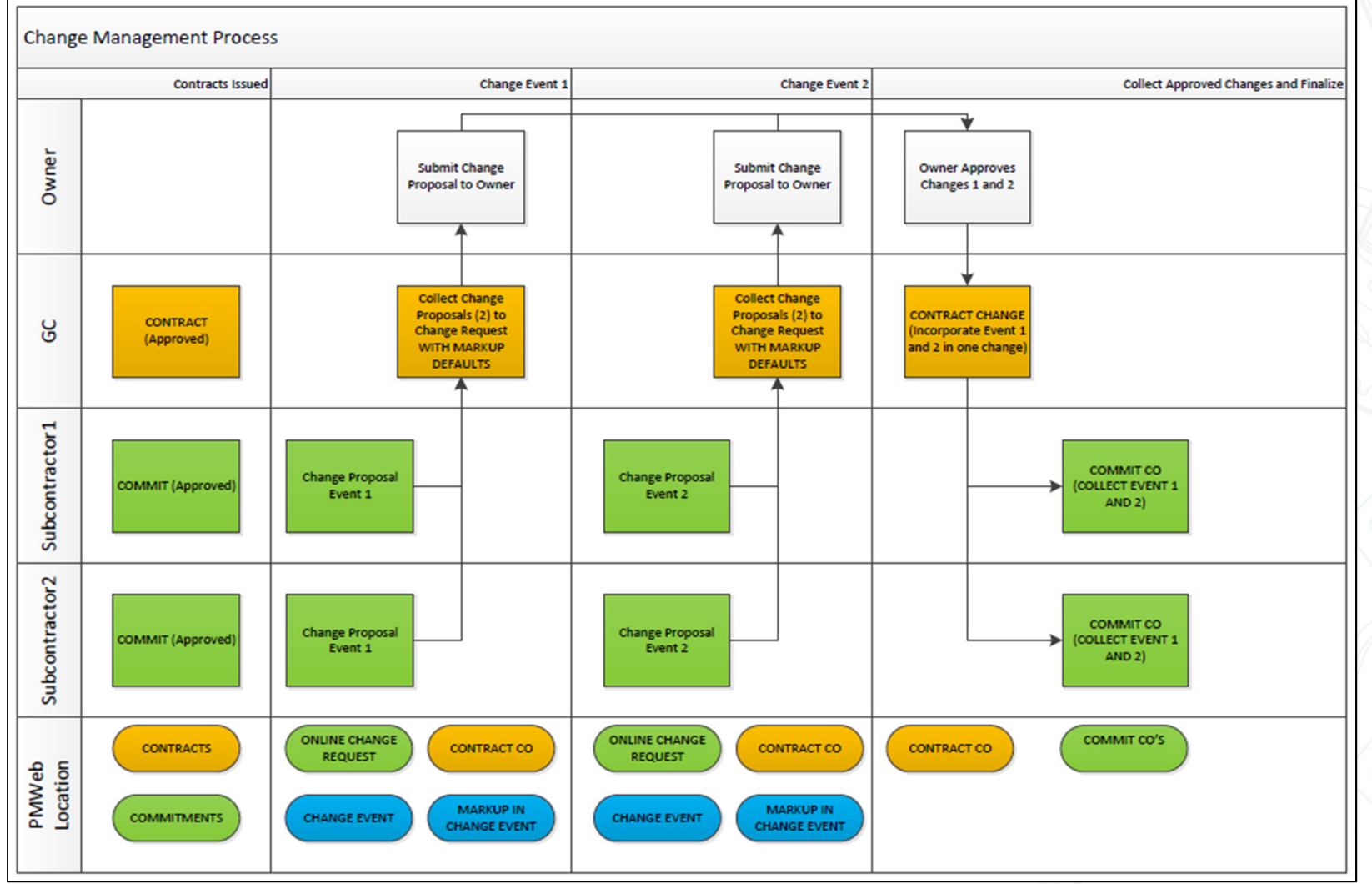

#### Workflow

D R McNatty

- WORKFLOW/Workflow
- Define Roles
- Create Roles and assign to a Users

| <ul> <li>Workflow</li> </ul> | Select Level School Addition Automotive Center      | -                         |                            |          |                                |
|------------------------------|-----------------------------------------------------|---------------------------|----------------------------|----------|--------------------------------|
| E Inbox                      | Roles Business Processes (BPM) Default              | s APM Rules               |                            |          |                                |
| Setup                        | R Save                                              |                           |                            |          |                                |
|                              | Ontions                                             |                           |                            |          |                                |
|                              | Allow users in multiple roles                       | $\checkmark$              |                            |          |                                |
|                              | Allow roles to be used more than once in a workflow | $\checkmark$              |                            |          |                                |
|                              |                                                     |                           |                            |          |                                |
|                              | Users                                               |                           |                            |          | Document Manager*              |
|                              | Lelegate / Replace User                             | Zedit 🕈 Add X Delete Z Re | fresh                      |          |                                |
|                              | 🖃 🕘 Users                                           | Role*                     | User*                      | Delegate | Notify On All:                 |
|                              |                                                     | Architect                 | Jonathan McNatty(JMCNATTY) |          |                                |
|                              |                                                     | Owner                     | Jonathan McNatty(JMCNATTY) |          | Approvals                      |
|                              | Dan Beck (DBECK)                                    | Subcontractor             | Jonathan McNatty(JMCNATTY) |          | ✓ Branches                     |
| Planning                     | Don McNatty (DMCNATTY)                              |                           |                            |          |                                |
|                              | John Manning (PMWeb)                                |                           |                            |          | ✓ Withdrawals                  |
| Engineering Forms            |                                                     |                           |                            |          | Final Approval                 |
| Cost Management              | Lim Tan (LTAN)                                      |                           |                            |          | ✓ Delegates                    |
| Scheduling                   |                                                     |                           |                            |          | ✓ Overdue Steps                |
|                              |                                                     |                           |                            |          | Can:                           |
| Asset Management             | Thomas Wagner (TWAGNER)                             |                           |                            |          | ✓ Edit Records                 |
| Workflow                     |                                                     |                           |                            |          | Edit Workflow                  |
|                              |                                                     |                           |                            |          | Edit Notes                     |
| Portfolio                    |                                                     | ]                         |                            |          | Edit Attachments               |
| Joolbox                      |                                                     |                           |                            |          | CC Jonathan McNatty (JMCNATTY) |

#### Workflow

Define Workflow Templates with Visual Workflow Designer 

| emplate id*                      | 2                             |          |             | 0                               | - Overdue Alert - |                   |          |   |  |  |
|----------------------------------|-------------------------------|----------|-------------|---------------------------------|-------------------|-------------------|----------|---|--|--|
| mplate Name*                     | Change Order Approval Process | BPK      | A Manager   |                                 | Alert Active      | Alert Active      |          |   |  |  |
| calculate Due Dates On Actions   |                               |          | Add         | Delete                          | Days (+/-)        |                   |          |   |  |  |
| ele "All Must Assesse" Emeil     |                               | Nore     | ecords to d | splay.                          | Role(s)           | Overdue Approver  |          | - |  |  |
| gie All Must Approve Email       |                               |          |             | Page Size 5                     | Freeil            |                   |          |   |  |  |
| ociate With                      | Commitments                   |          |             |                                 | Email             |                   |          |   |  |  |
| ual Workflow Designer            |                               |          |             |                                 |                   |                   |          |   |  |  |
| Roles & APM Rules                |                               | Step     | os          | -                               |                   |                   |          |   |  |  |
| V Roles Sranch Rules             | 4                             | - A      | dd Role     | + Add Branch X Delete Z Refresh |                   |                   | 1        |   |  |  |
| Roles                            |                               | #        | Тур         | e Description                   | Action            | Return To         | Delegate |   |  |  |
| Document Manager                 |                               |          | 1 🖌         | Project Manager                 | Next Step         | Previous Approver |          |   |  |  |
| Submitter                        |                               |          | 2 🧹         | Architect                       | Next Step         | Previous Approver |          |   |  |  |
| Architect (JMCNATTY - J          | onathan McNatty)              |          | 3 🖌         | Owner                           | Final<br>Approve  | Previous Approver |          |   |  |  |
|                                  |                               |          |             |                                 |                   |                   |          |   |  |  |
| /isual Workflow<br>ading Message |                               |          |             |                                 |                   |                   |          |   |  |  |
| Roles     Names     Submitte     | r Project Manager Architect   | <b>→</b> | Owne        | Final Approve                   |                   |                   |          |   |  |  |
| Withdraw                         |                               |          |             | Rejection                       |                   |                   |          |   |  |  |

50

#### Workflow – Visual Workflow Designer

• Drag & Drop

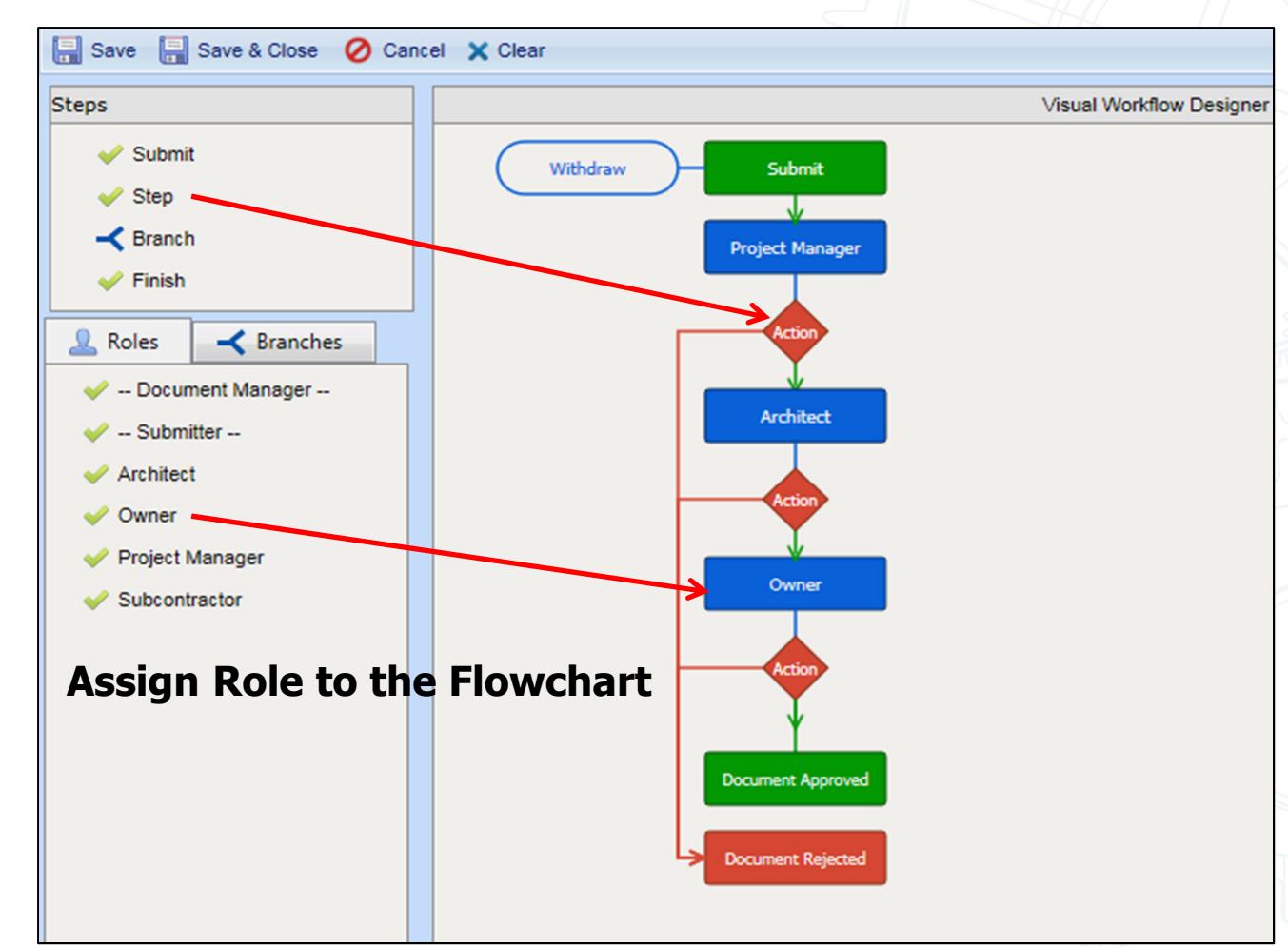

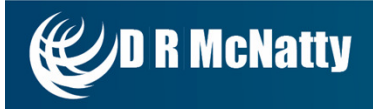

#### Workflow

• Define Email Preferences

|                                                 | Oefine Role   | Step - Internet Explorer       |                   | 100.000              |               |                  | . <b>D</b> X |
|-------------------------------------------------|---------------|--------------------------------|-------------------|----------------------|---------------|------------------|--------------|
| Visual Workflow Designer                        | W http://drm  | cnatty. <b>pmweb.com</b> /PMWe | eb/WorkflowDefine | RoleStep.aspx?FromTe | mplateImage   | =1&StepId=104&Ty | pe=Templat 🍄 |
| Roles & APM Rules     ✓ Roles    ✓ Branch Rules | Save 🛃        | Save & Exit 🕜 Cancel           |                   |                      |               |                  |              |
| Roles                                           | Step*         | 1                              |                   | Options              | Generate Reco | rds              |              |
|                                                 | Approver(s)*  | Project Manager                | •                 | All Must Approve     | Action        | Generate         |              |
| ······ 🖌 Submitter                              | Review Days*  | 5                              |                   | Can Edit Record      | Approve       | None             | •            |
| ── ✓ Architect (JMCNATTY - Jonathan McNatty)    | CC            |                                | ~                 | Can Edit Attachments | Return        | None             | -            |
| Owner (JMCNATTY - Jonathan McNatty)             |               |                                |                   | Can Final Approve    | Reject        | None             | -            |
| Project Manager (JMCNATTY - Jonathan McNatty)   | Manual CC     |                                |                   | Require Comments     | Withdraw      | None             | -            |
| Subcontractor (JMCINATTY - Jonathan McNatty)    |               |                                | $\bigcirc$        | Allow Delegating     | Final Approve | None             | <b>•</b>     |
|                                                 |               |                                | *                 | Notify On All        | Delegate      | None             | -            |
|                                                 | Event Type(s) | Email Onscreen Messa           | ge                | Submissions          | Submit if W   | orkflow enabled  |              |
|                                                 | Return To     | Submitter                      | -                 | Approvals            |               |                  |              |
| l                                               | Resubrat To   | Returner                       | -                 |                      |               |                  |              |
| - Visual Workflow                               | PAM           | Select                         | -                 |                      |               |                  |              |
|                                                 | Instructions  |                                | ~                 | Withdrawals          |               |                  |              |
| Roles                                           |               |                                | ~                 | Final Approval       |               |                  |              |
| O Names Submitter Project Manager               |               |                                |                   | Delegates            |               |                  |              |
|                                                 |               |                                |                   |                      |               |                  |              |
| Withdrawal                                      |               |                                |                   |                      |               |                  |              |
|                                                 |               |                                |                   |                      |               |                  |              |

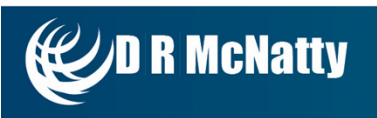

#### **Create RFI**

• ENGINEERING FORMS/RFI's

| Engineering Forms | Drag a column header and d | rop it here to group by t | nat column |                             |                 |
|-------------------|----------------------------|---------------------------|------------|-----------------------------|-----------------|
| Safety Forms      | Programs *All*             | - Proje                   | ects *All* | - 4                         | Add X Delete    |
| RFIS              | Project Name               | Project #                 | Record #   | Description                 | Workflow Status |
| Submittal Items   | Y                          | Y                         | Y          | Y                           | Y               |
| 📑 Submittal Sets  | School Addition Automotive | DEMO                      | 000001     | Additional Earthwork & Land | Draft           |
| Meeting Minutes   | ぼ ◀ 1 → )                  | Page Size 20 🔹            |            |                             |                 |
| Drawing Lists     | -                          |                           |            |                             | 4               |
| Drawing Sets      |                            |                           |            |                             |                 |
| Daily Reports     |                            |                           |            |                             |                 |
| Punch Lists       |                            |                           |            |                             |                 |
| Transmittals      |                            |                           |            |                             |                 |
| E Action Items    |                            |                           |            |                             |                 |
| Correspondence    |                            |                           |            |                             |                 |
| E Planning        |                            |                           |            |                             |                 |
| Engineering Forms |                            |                           |            |                             |                 |

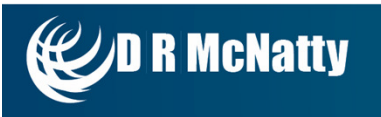

#### **Create RFI**

- Assign RFI to a Project and fill out general information
- Create a Change Event from the RFI

| School A    | dition Automotive Center 💌 🔎 🔒 🔚 🙀 🗋 🍰                         | - <mark>1</mark> - | G 🗸 Generate            | e 💧 🙎 Assign 🗸 🗸         |                                                      |                    |   |
|-------------|----------------------------------------------------------------|--------------------|-------------------------|--------------------------|------------------------------------------------------|--------------------|---|
| Project*    | School Addition Automotive Center                              | From               | ACME Ger M Change       | Event son 👻 🔎            | Transmittals                                         | 10-                | - |
| Phase       | Select 👻                                                       | То                 | DRMcNatty & Associates, | Inc Jonathan Mci 🔻 🔎     | No records to display.                               | Via                |   |
| WBS         | Select WBS 👻 🔎                                                 | Trade              | Select                  | *                        | [4] 4 1 → H Page Size 5 -                            |                    |   |
| RFI #*      | 001                                                            | CSI<br>Code        |                         |                          |                                                      |                    | - |
| Description | Additional Earthwork & Landscaping                             | Category           | Select                  | -                        |                                                      |                    |   |
| Reference   |                                                                | Priority           | Select                  | -                        |                                                      |                    |   |
| Status      | Draft 👻                                                        |                    |                         |                          |                                                      |                    |   |
| Revision    | 0 Date 9/2/2015                                                |                    |                         |                          |                                                      |                    |   |
| RFI Date    |                                                                |                    |                         |                          |                                                      |                    |   |
| Details     | Specifications Notes Attachments                               |                    |                         |                          |                                                      |                    |   |
| Questi      | in .                                                           | Date Require       | d 🔤                     | Answer                   |                                                      | Date Answered      |   |
| ABC         | Font Name 🔹 Real 🔹 🖪 🛛 🖉 abe 🗮 🗮 📕 🗛 🔹                         | » • 🖪 🛛            | 4                       | Font Name 🔹              | Real▼ B I U abe ≣ ≣ ≣                                | A • 🐎 • 🔝 👪        |   |
| Addit       | onal Earthwork and Landscaping has been added to the contract. |                    |                         | Additional Excavation, E | arthwork & Landscaping has been added in Area A. See | plan drawing F-01. |   |
|             |                                                                |                    |                         |                          |                                                      |                    |   |
|             |                                                                |                    |                         |                          |                                                      |                    |   |
|             |                                                                |                    |                         |                          |                                                      |                    |   |
|             |                                                                |                    |                         |                          |                                                      |                    |   |
| <u>/</u>    | esinn                                                          |                    |                         | Pesian (> HTM            | 1 O Preview                                          |                    |   |
| <u> </u>    |                                                                |                    |                         | Effecter of Second of Wa | te Mont Montate                                      | CE# 0              |   |

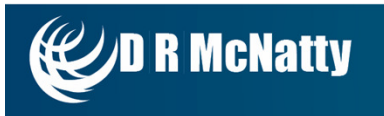

#### **Create Change Event (Potential Change)**

- Change Event can have Budgeted and Committed Line Items
- Assign to Cost Codes in Line Item

| 1 - School Addition | on Automotive Cent                                       | er - Owner Request     | - 0           |                        |           | 🎽 🥍 🗠 🛛                 | * ?             |            |                           |            |            |        |              |                |
|---------------------|----------------------------------------------------------|------------------------|---------------|------------------------|-----------|-------------------------|-----------------|------------|---------------------------|------------|------------|--------|--------------|----------------|
| Project*            | School Addition 4                                        | utomotive Center       | -             | Company                |           | Select Company          |                 |            | - Recap                   |            |            |        |              |                |
| Record #*           | 1                                                        |                        |               | Company                | Ľ         | Select Company          |                 |            | Project Budget \$2,000.00 |            |            |        |              |                |
| Description         | Owner Request A                                          | dditional Scope Fart   | work & Land   | Cause                  |           | Select V Owner Budge    |                 |            | ludget                    |            | \$2,000.00 |        |              |                |
| Source Record       | REI: 002                                                 |                        | anoni a cono  | Requested              | Γ         | Select Company          |                 |            | t                         | \$2,000,00 |            |        |              |                |
| Revision            | 0                                                        | Date                   | 7/16/2015     |                        |           |                         |                 | -          | Days                      |            |            | 10.00  |              |                |
|                     |                                                          | Dute                   |               | Category               | Ŀ         | Select                  |                 | ~          |                           |            |            |        |              |                |
| Status              | Submitted                                                | •                      |               | Reference              |           |                         |                 |            |                           |            |            |        |              |                |
| Change Request      | 001 - Additonal S                                        | cope - Earthwork &     | Landscap 💌    | Change Requ            | est# 1    |                         |                 |            |                           |            |            |        |              |                |
| Risk Analysis       | Select Risk Analy                                        | /sis                   | -             |                        |           |                         |                 |            |                           |            |            |        |              |                |
| Effective Date      |                                                          | 1                      |               |                        |           |                         |                 |            |                           |            |            |        |              |                |
|                     |                                                          | 2                      |               |                        |           |                         |                 |            |                           |            |            |        |              |                |
| Detaile             | Adjustmente                                              | Specifications         | Notes (2)     | Attachmente            |           |                         |                 |            |                           |            |            |        |              |                |
| Budget              | Details Adjustments Specifications Notes (3) Attachments |                        |               |                        |           |                         |                 |            |                           |            |            |        |              |                |
| Drag a column h     | eader and drop it he                                     | ere to group by that o | olumn         |                        |           |                         |                 |            |                           |            |            |        |              |                |
| Edit Selecter       | ed Lines 🔲 Ad                                            | d Items 🔶 Add          | X Delete      | e 🧟 Refresh Sa         | ive Layou | ut   Load Default Lay   |                 |            |                           |            |            |        |              |                |
| line#               | Status                                                   | Itom                   | Description   |                        |           | LIOM                    |                 | Linit Cost |                           | Adjust     | mont 1     | Tax    | Adjustment 2 | Draiaat Rudaat |
| Line #              | Status                                                   | nem                    | Description   |                        |           | UOM I                   | Quantity 4.00   | Unit Cost  |                           | Aujusi     | menti      | Tax    | Adjustment 2 | Project Budget |
| 001 F               | Pending                                                  |                        | Additional Ex | cavation               |           |                         | 1.00            | S          | 1,000.00                  |            | \$0.00     | \$0.00 | \$0.00       | \$1,000.00     |
| 002 1               | Pending                                                  |                        | Additional Ea | arthwork & Landscaping |           |                         | 1.00            | S          | 1,000.00                  |            | \$0.00     | \$0.00 | \$0.00       | \$1,000.00     |
|                     |                                                          |                        |               |                        |           |                         | 2.00            |            | \$2,000.00                |            | \$0.00     | \$0.00 | \$0.00       | \$2,000.00     |
| K (*                | 1 🕨 🕨                                                    | Page Size 10 -         |               |                        |           |                         |                 |            |                           |            |            |        |              |                |
| Cost                |                                                          |                        |               |                        |           |                         |                 |            |                           |            |            |        |              |                |
| Drag a column h     | eader and drop it he                                     | ere to group by that o | olumn         |                        |           |                         |                 |            |                           | _          |            |        |              |                |
| 🥜 Edit Select       | ed Lines 🛛 🚳 Li                                          | nk Change Request      | (s) 🗌 Ac      | ld Items 🛛 🚳 Add Li    | inked     | 🕂 Add 🛛 🗙 Delete        | e 🥏 Refresh Sav | ve Layout  | Load Def                  | fault      | Cost Co    | de     |              |                |
| Line #              | Status                                                   | Linked Budget          | t Line        | Item                   | Descript  | tion                    | Ext. Cost       | Commitme   | ent                       |            | 02-0210    | 0.5    |              | IS             |
| 001                 | Pending                                                  |                        |               |                        | Addition  | al Excavation           | \$1,000.00      | AA450-01   | 000 - Standa              | ard F      | 02-0210    |        |              |                |
| 002                 | Pending                                                  |                        |               |                        | Addition  | al Earthwork & Landscap | oi \$1,000.00   | AA450-01   | 000 - Standa              | ard F      | 02-0230    | 00-S   |              |                |
|                     |                                                          |                        |               |                        |           |                         | \$2,000.00      |            |                           |            |            |        |              |                |

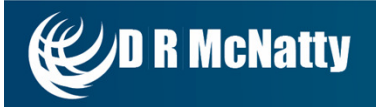

#### **Collect Multiple Change Events into one Change Order - Budgeted**

- Add Markup as a Line Item
- Click the Workflow Tab to start the Workflow Process

| Cost Worksheets       | 001 - School A | Addition Autom | otive Center - AdditioanI Sc 👻 🔎        |                | 🔘 🍰 🥵        | • 🙃   • ?         |                         |               |             |            |  |  |  |
|-----------------------|----------------|----------------|-----------------------------------------|----------------|--------------|-------------------|-------------------------|---------------|-------------|------------|--|--|--|
| E Define Worksheets   | Project*       | Saboo          | Addition Automotive Center              | -              |              |                   | Recap                   |               |             |            |  |  |  |
| Budget Requests       | Project        | 30100          |                                         |                |              |                   |                         |               | Days        |            |  |  |  |
| E Journal Entries     | Contract*      | Schoo          | Addition Automotive Center - Philadelpl | •              |              |                   | Original Contract Amou  | nt \$10,000,0 | 00.00       |            |  |  |  |
| Production            | Company        | Philade        | Iphia County                            |                |              | 1                 | Prior Approved Change   | s             | \$0.00 0.00 |            |  |  |  |
| Contracts             | Record #*      | 001            |                                         |                |              | 1                 | Prior Revised Contract  | \$10,000,0    | 00.00 0.00  |            |  |  |  |
| E Contracts           | Change Order   | Date           |                                         |                |              |                   | Total of This Change    | \$2,2         | 00.00 0.00  |            |  |  |  |
| Mastar Commitmants    | Description    | Additio        | anl Scope Excavation & Earthwork        |                |              | 1                 | Contract to This Change | e \$10,002,2  | 00.00 0.00  |            |  |  |  |
|                       | Reference      |                |                                         |                |              |                   |                         |               |             |            |  |  |  |
| Commitments           | Category       | Sele           | ect 💌                                   |                |              |                   |                         |               |             |            |  |  |  |
| 🖃 🚞 Change Management | Revision       | 0              | Date 7/16/201                           | 5              |              |                   |                         |               |             |            |  |  |  |
| Online Change Requ    | Status         | Submi          | mitted 💌                                |                |              |                   |                         |               |             |            |  |  |  |
| E Change Events       | Days +/-       | 0.00           |                                         |                |              |                   |                         |               |             |            |  |  |  |
| Contract COs          | Effective Date |                | III                                     |                |              |                   |                         |               |             |            |  |  |  |
| < >                   |                |                |                                         |                |              |                   |                         |               |             |            |  |  |  |
| 📕 elanning            | Dataila        | Adiustassata   | Cassifications Notes                    | Allenhausete   | Madelau      |                   |                         |               |             |            |  |  |  |
| Engineering Forme     | Details        | Adjustments    | Specifications Notes                    | Attachments    | WORKTIOW     |                   |                         |               |             |            |  |  |  |
|                       | Drag a column  | header and dro | op it here to group by that column      |                |              |                   |                         |               |             |            |  |  |  |
| Cost Management       | Link CE        | 🛉 Add          | 🔲 Add Items 🥜 Edit 🗙 De                 | lete 🥏 Refresh | Use Units S  | ave Layout   Load | I Default Layout        |               |             |            |  |  |  |
| 2 Scheduling          | Line #         | Item           | Description                             | Owner Budget   | Adjustment 1 | Adjustment 2      | Тах                     | Total Price   | Cost Type   | Cost Code  |  |  |  |
| ~                     | 001            |                | Additional Excavation                   | \$1,000.00     | \$0.00       | \$0.00            | \$0.00                  | \$1,000.00    |             | 02-02100-S |  |  |  |
| Management            | 002            |                | Additional Earthwork & Landscaping      | \$1,000.00     | \$0.00       | \$0.00            | \$0.00                  | \$1,000.00    |             | 02-02300-S |  |  |  |
| Vorkflow              | 003            |                | Overhead & Profit                       | \$200.00       | \$0.00       | \$0.00            | \$0.00                  | \$200.00      |             | 00-01100-D |  |  |  |
| Portfolio             |                |                |                                         | \$2,200.00     | \$0.00       | \$0.00            | \$0.00                  | \$2,200.00    |             | ·          |  |  |  |

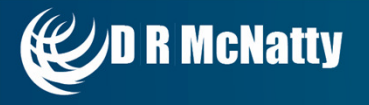

#### Workflow

R McNatty

- Select an Action and Save the Change Order
- Change Order will be emailed to next user in the workflow
- Type comments for next user in the workflow

| Details                                                                | Adjustments | Specifications                      | Notes                                                                                           | Attachments                                                                                                    | Workflow                                                             |    |                                                                                    |   |
|------------------------------------------------------------------------|-------------|-------------------------------------|-------------------------------------------------------------------------------------------------|----------------------------------------------------------------------------------------------------|----------------------------------------------------------------------|----|------------------------------------------------------------------------------------|---|
| Workflow Actions Actions App ORetu ORetu ORetu OVitt OFina OFina ODele | Actions     | Email Prev<br>Subject<br>Email Body | iew<br>PMWeb Appro<br>A document h<br>Admin .<br>Work<br>Infor<br>- Do<br>Chan<br>- Pr<br>Autor | val Request: Comm<br>as been Submitte<br>flow Document<br>mation:<br>ocument type: C<br>ige Orders<br>oject Name: Sch<br>motive Center | itment Change Ord<br>ed for approval t<br>ommitment<br>lool Addition | by | Comments Please review the change order for approval and forward to the Architect. | ~ |
| Ca                                                                     | ncel        | Add CC                              |                                                                                                 |                                                                                                    |                                                                      |    |                                                                                    | Ť |

#### Workflow

• Audit trail of the Workflow with Time and Date

| Bus                                                                                                    | siness Proce |          |          |                        |             |                      |      |                  |          |          |             |              |
|----------------------------------------------------------------------------------------------------|--------------|----------|----------|------------------------|-------------|----------------------|------|------------------|----------|----------|-------------|--------------|
| 🕏 Re                                                                                                    | fresh        |          |          |                        |             |                      |      |                  |          |          |             |              |
|                                                                                                    |              | #        | Туре     | All<br>Must<br>Approve | Due<br>Date | Role                 |      | User             |          | Delegate | •           | Instructions |
|                                                                                                    |              |          | ×        |                        |             | Submitter -          | -    |                  |          |          |             |              |
|                                                                                                    | 1            | 1        | ×        |                        | 12/20/2015  | Project Mana         | iger | Rudy Ising       |          |          |             |              |
|                                                                                                    | P            | 2        | ×        |                        | 12/25/2015  | 25/2015 Architect Jo |      | Jonathan McNatty |          |          |             |              |
|                                                                                                    | P            | 3        | <b>*</b> |                        | 12/30/2015  | Owner                |      | Jonathan McNatty |          |          |             |              |
| Le Workflow Log                                                                                                    |              |          |          |                        |             |                      |      |                  |          |          |             |              |
| Resend Message(s) 🗢 Refresh                                                                                                    |              |          |          |                        |             |                      |      |                  |          |          |             |              |
| Email                                                                                                    | Generated    | Step     | Due D    | ate                    | Role(Use    | er)                  |      | User             | Action D | ate      | Action Time | Action       |
|                                                                                                    |              |          |          |                        | Submi       | tter                 |      | Admin (admin)    | 12/15/20 | 15       | 02:03:18 PM | Submit       |
| ⊟ Ten                                                                                                    | nplate       |          |          |                        |             |                      |      |                  |          |          |             |              |
| Cha                                                                                                    | nge Order    | Approval |          |                        |             |                      |      |                  |          |          |             |              |
| O Roles     O Names     Submitter     Project Manager     Architect     Owner     Final Approve     Rejection     Rejection     Rejection     Rejection     Submitter     Submitter     Project Manager     Architect     Owner     Final Approve     Rejection     Rejection     Submitter     Submitter     Project Manager     Architect     Owner     Final Approve     Rejection     Submitter     Submitter     Submitter     Project Manager     Architect     Owner     Final Approve     Rejection     Submitter     Submitter     Submitter     Project Manager     Architect     Owner     Submitter     Submitter |              |          |          |                        |             |                      |      |                  |          |          |             |              |
|                                                                                                    |              |          |          |                        |             |                      |      |                  |          |          |             |              |

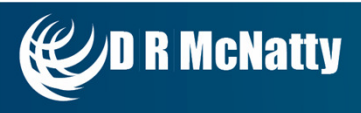

#### **Email Notification**

- Users with Final Approval can Approve/Reject from email
- Change Order will follow the rest of the Workflow

A <u>document</u> has been <u>Approved</u> by Project Manager. Workflow Document Information:

- Document type: Commitment COs
- Document Name: School Addition Automotive Center
- Document Description: Additional Scope Earthwork & Landscaping
- Action Date: 12/14/2015
- Due Date: 12/19/2015
- Database Name: PMWebDemo
- Comments: Please review and Approve/Reject the Change Order

Click the Document hyperlink to open it for review.

Approve Reject

PMWeb Workflow Administrator

Note: This email message was automatically generated. Please do not reply to this message.

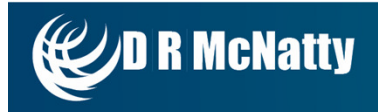

#### **Change Order Approval – Budgeted/Committed Change Order**

Change Orders can be Approved manually in the Change Order document

| 001 - School Addition Automotive Center - Additioanl Sc 🔻 🔎 🗋 🔒 😰 💭 🍰 🦻 🗣 🕞 🗣 ? |                                            |                                    |                  |                |            |               |              |                   |                          |               |             |           |
|---------------------------------------------------------------------------------|--------------------------------------------|------------------------------------|------------------|----------------|------------|---------------|--------------|-------------------|--------------------------|---------------|-------------|-----------|
| Project*                                                                        |                                            | School                             | Addition Automo  | otive Center   |            | •             |              | - 1               | Recap                    |               | Days        |           |
| Contract*                                                                       | L                                          | School                             | Addition Automo  | otive Center - | Philadelpi | -             |              | c                 | Original Contract Amount | nt \$10,000,0 | 00.00       |           |
| Company                                                                         | F                                          | Philade                            | phia County      |                |            |               |              | F                 | rior Approved Change     | s             | \$0.00 0.00 |           |
| Record #*                                                                       | C                                          | 001                                |                  |                |            |               |              | F                 | Prior Revised Contract   | \$10,000,0    | 00.00       |           |
| Change Order D                                                                  | Date                                       |                                    | ===              |                |            |               |              | т                 | otal of This Change      | \$2,2         | 00.00       |           |
| Description                                                                     | 1                                          | Additioa                           | inl Scope Excava | ation & Earth  | work       |               |              | c                 | Contract to This Change  | \$10,002,2    | 00.00       |           |
| Reference                                                                       | [                                          |                                    |                  |                |            |               |              | L                 |                          |               |             |           |
| Category                                                                        |                                            | Sele                               | ct               | -              |            |               |              |                   |                          |               |             |           |
| Revision                                                                        | E                                          | 0                                  |                  | Date           | 7/16/2015  | ;<br>;        |              |                   |                          |               |             |           |
| Status                                                                          |                                            | Submit                             | ted 🔹            |                |            |               |              |                   |                          |               |             |           |
| Days +/-                                                                        |                                            | Draft                              |                  |                |            |               |              |                   |                          |               |             |           |
| Effective Date                                                                  |                                            | Submi                              | tted             |                |            |               |              |                   |                          |               |             |           |
|                                                                                 |                                            | Return                             | ed               |                |            |               |              |                   |                          |               |             |           |
|                                                                                 |                                            | Resub                              | mitted           |                |            |               |              |                   |                          |               |             |           |
| Details                                                                         | Adju                                       | Approv                             | ved              | tions          | Notes      | Attachments   | Workflow     |                   |                          |               |             |           |
| Drag a column he                                                                | eader                                      | Reject                             | ed               | o by that colu | imn        |               |              |                   |                          |               |             |           |
| Link CE                                                                         | +-                                         | Withdr                             | awn              | 🥜 Zdit         | X Del      | ete 🥏 Refresh | Use Units S  | ave Layout   Load | Default Layout           |               |             |           |
| Line # I                                                                        | Item                                       |                                    | Description      |                |            | Owner Budget  | Adjustment 1 | Adjustment 2      | Тах                      | Total Price   | Cost Type   | Cost Code |
| 001                                                                             |                                            | Additional Excavation              |                  | \$1,000.00     | \$0.00     | \$0.00        | \$0.00       | \$1,000.00        |                          | 02-02100-S    |             |           |
| 002                                                                             |                                            | Additional Earthwork & Landscaping |                  |                | \$1,000.00 | \$0.00        | \$0.00       | \$0.00            | \$1,000.00               |               | 02-02300-S  |           |
| 003                                                                             | 003 Overhead & Profit                      |                                    |                  |                | \$200.00   | \$0.00        | \$0.00       | \$0.00            | \$200.00                 |               | 00-01100-D  |           |
|                                                                                 | \$2,200.00 \$0.00 \$0.00 \$0.00 \$2,200.00 |                                    |                  |                |            |               |              |                   |                          |               |             |           |

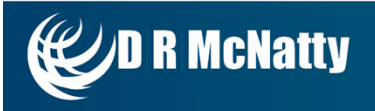

#### Requisitions

• Create a Payment Application for the Budget Contract

|             | Production         | Drag a colur | mn header and d | rop it here to group by | that column |                 |                                    |                              |  |  |  |
|-------------|--------------------|--------------|-----------------|-------------------------|-------------|-----------------|------------------------------------|------------------------------|--|--|--|
| 🖃 🚞 Con     | tracts             | Programs     | *All*           | - Pro                   | jects *All* | -               | 🛉 Add 🗙 Delete 🛛 🕏 Refresh 📄 Layou |                              |  |  |  |
| Ĩ           | Contracts          | Project Nar  | ne              | Project #               | Record #    | Workflow Status | Contract                           | Description                  |  |  |  |
| Ĩ           | Master Commitments |              | Y               | Y                       | Y           | Y               | Y                                  | Y                            |  |  |  |
| Ĩ           | Commitments        | Cabaal Add   |                 | 2510                    | 2000004     |                 |                                    | Analisation for Downsol with |  |  |  |
| 🖃 🚞 Cha     | inge Management    | School Add   |                 | DEMO                    | 000001      | Approved        | AA450-00012 - Summary              | Application for Payment with |  |  |  |
| ï           | Online Change Requ |              | 1 🕨 🍽           | Page Size 20 -          |             |                 |                                    |                              |  |  |  |
| ï           | Change Events      |              |                 |                         |             |                 |                                    | 2                            |  |  |  |
| Ĩ           | Contract COs       |              |                 |                         |             |                 |                                    |                              |  |  |  |
| ï           | Commitment COs     |              |                 |                         |             |                 |                                    |                              |  |  |  |
| 🗄 🚞 Fun     | ding               |              |                 |                         |             |                 |                                    |                              |  |  |  |
| 🖃 🚞 Invo    | bices              |              |                 |                         |             |                 |                                    |                              |  |  |  |
|             | Requisitions       | ~            |                 |                         |             |                 |                                    |                              |  |  |  |
| <           | >                  |              |                 |                         |             |                 |                                    |                              |  |  |  |
| E Planning  |                    |              |                 |                         |             |                 |                                    |                              |  |  |  |
| Y Engineeri | ing Forms          |              |                 |                         |             |                 |                                    |                              |  |  |  |
| Cost Man    | agement            |              |                 |                         |             |                 |                                    |                              |  |  |  |

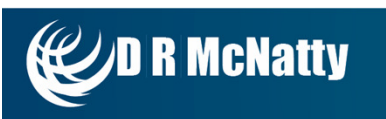

#### Requisitions

• Payment Application shows Contract Snapshot

| Project*     | School Addition Automotive Center                | Invoice Date  |          | Contract Snapshot               | 640,000,000,00  |
|--------------|--------------------------------------------------|---------------|----------|---------------------------------|-----------------|
| Contract*    | AA450-00012 - Philadelphia County - Summar       | Billing Terms | Select 👻 | Original Contract               | \$10,000,000.00 |
| Company      | Dhiladalahia Causty                              | Invoice Due   |          | Approved Change Orders          | \$2,200.00      |
| Company      | Philadelphia County                              | Invoice Due   |          | Revised Contract                | \$10,002,200.00 |
| Description  | Application for Payment with Philadelphia County |               |          | Total Invoiced                  | \$106,870.00    |
| Invoice #    | 1 Create Next                                    |               |          | Total Retained                  | \$0.00          |
| Record #*    | 001                                              |               |          | Farned Less Retainage           | \$106 870 00    |
| Reference    |                                                  |               |          | Less Prior Invoices             | \$0.00          |
| Category     | Select 💌                                         |               |          | Current Payment Due             | \$106.870.00    |
| Revision     | 0 Date 7/16/2015                                 |               |          | Unapplied Payments<br>Available | \$0.00          |
| Status       | Approved 👻                                       |               |          | Payments Applied                | \$0.00          |
| Cost Period  | Select 🔻                                         |               |          | Open Balance                    | \$106,870.00    |
| Paid In Full |                                                  |               |          | Balance To Invoice              | \$9,895,330.00  |
| 1            |                                                  |               |          |                                 |                 |

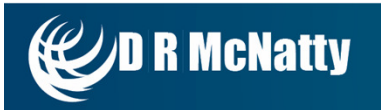

#### Requisitions

• Change Orders can be brought in by Link Change Orders to include in payment

| ſ  | Details Adjustments Specifications Payments Notes Attachments |                                 |                     |              |                   |                                                                                |                    |                          |                            |                          |                   |                    |  |
|----|---------------------------------------------------------------|---------------------------------|---------------------|--------------|-------------------|--------------------------------------------------------------------------------|--------------------|--------------------------|----------------------------|--------------------------|-------------------|--------------------|--|
| Dr | ag a colu                                                     | mn header and drop it here to g | roup by that column |              |                   |                                                                                |                    |                          |                            |                          |                   |                    |  |
|    | Add                                                           | 🥜 Edit 🛛 🗙 Delete               | Delete Actual Costs | CRefresh Sav | e Layout   Load D | ayout   Load Default Layout 🛞 Link Change Orders 🚱 Production Add Actual Costs |                    |                          |                            |                          |                   |                    |  |
|    | Line #                                                        | Description                     | Cost Code           | Adjustment 1 | Tax               | Adjustment 2                                                                   | Scheduled<br>Value | Prior Stored<br>Material | Current Stored<br>Material | Total Stored<br>Material | Prior<br>Invoices | Current<br>Invoice |  |
|    | Y                                                             | Y                               | Y                   | Y            | Y                 | Y                                                                              | Y                  | Y                        | Y                          | Y                        | Y                 | Y                  |  |
| •  | 041                                                           |                                 | 09-09680-S          | \$0.00       | \$0.00            | \$0.00                                                                         | \$55,000.00        | \$0.00                   | \$0.00                     | \$0.00                   | \$0.00            | \$0.00             |  |
| •  | 042                                                           |                                 | 09-09900-S          | \$0.00       | \$0.00            | \$0.00                                                                         | \$155,700.00       | \$0.00                   | \$0.00                     | \$0.00                   | \$0.00            | \$0.00             |  |
| •  | 043                                                           |                                 | 10-10100-V          | \$0.00       | \$0.00            | \$0.00                                                                         | \$67,000.00        | \$0.00                   | \$0.00                     | \$0.00                   | \$0.00            | \$0.00             |  |
| •  | 044                                                           |                                 | 10-10400-V          | \$0.00       | \$0.00            | \$0.00                                                                         | \$39,200.00        | \$0.00                   | \$0.00                     | \$0.00                   | \$0.00            | \$0.00             |  |
| •  | 045                                                           |                                 | 10-10500-V          | \$0.00       | \$0.00            | \$0.00                                                                         | \$69,000.00        | \$0.00                   | \$0.00                     | \$0.00                   | \$0.00            | \$0.00             |  |
| •  | 046                                                           |                                 | 10-10520-V          | \$2.00       | \$0.00            | \$0.00                                                                         | \$32,000.00        | \$0.00                   | \$0.00                     | \$0.00                   | \$0.00            | \$0.00             |  |
| •  | 047                                                           |                                 | 15-15100-S          | \$0.00       | \$0.00            | \$0.00                                                                         | \$240,000.00       | \$0.00                   | \$0.00                     | \$0.00                   | \$0.00            | \$0.00             |  |
| •  | 048                                                           |                                 | 15-15300-S          | \$0.00       | \$0.00            | \$0.00                                                                         | \$220,000.00       | \$0.00                   | \$0.00                     | \$0.00                   | \$0.00            | \$0.00             |  |
| •  | 049                                                           |                                 | 15-15400-S          | \$0.00       | \$0.00            | \$0.00                                                                         | \$640,000.00       | \$0.00                   | \$0.00                     | \$0.00                   | \$0.00            | \$0.00             |  |
| •  | 050                                                           |                                 | 15-15700-S          | \$0.00       | \$0.00            | \$0.00                                                                         | \$808,000.00       | \$0.00                   | \$0.00                     | \$0.00                   | \$0.00            | \$0.00             |  |
| •  | 051                                                           |                                 | 16-16100-9          | \$0.00       | \$0.00            | \$0.00                                                                         | \$143,000.00       | \$0.00                   | \$0.00                     | \$0.00                   | \$0.00            | \$0.00             |  |
| •  | 052                                                           |                                 | 16-16100-S          | \$0.00       | \$0.00            | \$0.00                                                                         | \$89,500.00        | \$0.00                   | \$0.00                     | \$0.00                   | \$0.00            | \$0.00             |  |
| •  | 053                                                           |                                 | 20-01100-O          | \$0.00       | \$0.00            | \$0.00                                                                         | \$202,500.00       | \$0.00                   | \$0.00                     | \$0.00                   | \$0.00            | \$0.00             |  |
| •  | 054                                                           | K                               | 00-01100-D          | \$0.00       | \$0.00            | \$0.00                                                                         | \$0.00             | \$0.00                   | \$0.00                     | \$0.00                   | \$0.00            | \$0.00             |  |
| •  | 055                                                           | Additional Excavation           | 02-02100-S          | \$0.00       | \$0.00            | \$0.00                                                                         | \$1,000.00         | \$0.00                   | \$0.00                     | \$0.00                   | \$0.00            | \$100.00           |  |
| •  | 056                                                           | Additional Earthwork & Landso   | 02-02300-S          | \$0.00       | \$0.00            | \$0.00                                                                         | \$1,000.00         | \$0.00                   | \$0.00                     | \$0.00                   | \$0.00            | \$100.00           |  |
| •  | 057                                                           | Overhead & Profit               | 00-01100-D          | \$0.00       | \$0.00            | \$0.00                                                                         | \$200.00           | \$0.00                   | \$0.00                     | \$0.00                   | \$0.00            | \$20.00            |  |
|    |                                                               |                                 |                     | \$0.00       | \$0.00            | \$0.00                                                                         | \$10,002,200.00    | \$0.00                   | \$0.00                     | \$0.00                   | \$0.00            | \$106,870.00       |  |

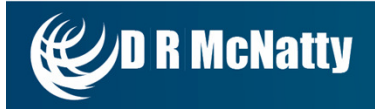

#### **Cost Worksheet**

- Budgeted/Committed Costs
- Approved/Pending Change Orders
- Payment Applications Budged/Committed

| mitment Changes-Pending | Commitment Changes-Approved                                                                                                    | Revised Commitmente                                                                                                    | Droject \/orignee                                                                                                    | Astual Income American                                                                                                    |                                                                                                    |
|-------------------------|----------------------------------------------------------------------------------------------------|----------------------------------------------------------------------------------------------------|----------------------------------------------------------------------------------------------------|----------------------------------------------------------------------------------------------------|----------------------------------------------------------------------------------------------------|
|                         |                                                                                                    | Revised Communents                                                                                                    | Project variance                                                                                                    | Actual Income - Approved                                                                                                    | Actual Costs - Commitment - Approved                                                                                                    |
|                         |                                                                                                    |                                                                                                    |                                                                                                    |                                                                                                    |                                                                                                    |
|                         |                                                                                                    |                                                                                                    |                                                                                                    |                                                                                                    |                                                                                                    |
| \$0.00                  | \$0.00                                                                                                    | \$0.00                                                                                                    | \$240,000.00                                                                                                    | \$24,000.00                                                                                                    | \$0.00                                                                                                    |
| \$0.00                  | \$0.00                                                                                                    | \$0.00                                                                                                    | \$274,264.12                                                                                                    | \$27,426.41                                                                                                    | \$0.00                                                                                                    |
| \$0.00                  | \$0.00                                                                                                    | \$0.00                                                                                                    | \$244,500.00                                                                                                    | \$24,450.00                                                                                                    | \$0.00                                                                                                    |
| \$0.00                  | \$0.00                                                                                                    | \$0.00                                                                                                    | \$65,000.00                                                                                                    | \$6,500.00                                                                                                    | \$0.00                                                                                                    |
| \$0.00                  | \$0.00                                                                                                    | \$0.00                                                                                                    | \$7,735.88                                                                                                    | \$773.59                                                                                                    | \$0.00                                                                                                    |
| \$0.00                  | \$0.00                                                                                                    | \$0.00                                                                                                    | \$235,000.00                                                                                                    | \$23,500.00                                                                                                    | \$0.00                                                                                                    |
| \$0.00                  | \$0.00                                                                                                    | \$0.00                                                                                                    | \$35,000.00                                                                                                    | \$0.00                                                                                                    | \$0.00                                                                                                    |
| \$0.00                  | \$0.00                                                                                                    | \$0.00                                                                                                    | \$150,000.00                                                                                                    | \$0.00                                                                                                    | \$0.00                                                                                                    |
| \$0.00                  | \$0.00                                                                                                    | \$0.00                                                                                                    | \$65,000.00                                                                                                    | \$0.00                                                                                                    | \$0.00                                                                                                    |
| \$0.00                  | \$0.00                                                                                                    | \$0.00                                                                                                    | \$100,000.00                                                                                                    | \$0.00                                                                                                    | \$0.00                                                                                                    |
| \$0.00                  | \$0.00                                                                                                    | \$0.00                                                                                                    | \$100,000.00                                                                                                    | \$0.00                                                                                                    | \$0.00                                                                                                    |
| \$0.00                  | \$0.00                                                                                                    | \$0.00                                                                                                    | \$121,000.00                                                                                                    | \$0.00                                                                                                    | \$0.00                                                                                                    |
| \$0.00                  | \$0.00                                                                                                    | \$0.00                                                                                                    | \$150,000.00                                                                                                    | \$0.00                                                                                                    | \$0.00                                                                                                    |
| \$1,000.00              | \$0.00                                                                                                    | \$5,000.00                                                                                                    | \$72,000.00                                                                                                    | \$100.00                                                                                                    | \$2,500.00                                                                                                    |
| \$0.00                  | \$0.00                                                                                                    | \$0.00                                                                                                    | \$26,000.00                                                                                                    | \$0.00                                                                                                    | \$0.00                                                                                                    |
| \$0.00                  | \$0.00                                                                                                    | \$0.00                                                                                                    | \$48,000.00                                                                                                    | \$0.00                                                                                                    | \$0.00                                                                                                    |
| \$1,000.00              | \$0.00                                                                                                    | \$5,000.00                                                                                                    | \$247,000.00                                                                                                    | \$100.00                                                                                                    | \$1,000.00                                                                                                    |
|                         | \$0.00<br>\$0.00<br>\$0.00<br>\$0.00<br>\$0.00<br>\$0.00<br>\$0.00<br>\$0.00<br>\$0.00<br>\$0.00<br>\$0.00<br>\$0.00<br>\$0.00<br>\$0.00<br>\$0.00<br>\$0.00<br>\$0.00<br>\$0.00<br>\$0.00<br>\$0.00<br>\$0.00<br>\$0.00<br>\$0.00<br>\$0.00 | S0.00         S0.00           S0.00         S0.00           S0.00         S0.00 | S0.00         S0.00         S0.00           S0.00         S0.00         S0.00           S0.00         S0.00         S0.00 <td< td=""><td>S0.00         S0.00         S0.00         S0.00         S240,000.00           S0.00         S0.00         S0.00         S241,20           S0.00         S0.00         S0.00         S274,264.12           S0.00         S0.00         S0.00         S244,500.00           S0.00         S0.00         S0.00         S244,500.00           S0.00         S0.00         S0.00         S65,000.00           S0.00         S0.00         S0.00         S65,000.00           S0.00         S0.00         S0.00         S7,735.88           S0.00         S0.00         S0.00         S235,000.00           S0.00         S0.00         S0.00         S235,000.00           S0.00         S0.00         S0.00         S150,000.00           S0.00         S0.00         S0.00         S100,000.00           S0.00         S0.00         S100,000.00         S100,000.00           S0.00         S0.00         S100,000.00         S100,000.00           S0.00         S0.00         S100,000.00         S100,000.00           S0.00         S0.00         S100,000.00         S100,000.00           S1,000.00         S0.00         S100,000.00         S100,000.00      <t< td=""><td>S0.00         S0.00         S0.00         S240,00.00         S240,00.00         S240,00.00         S240,00.00         S240,00.00         S240,00.00         S240,00.00         S240,00.00         S240,00.00         S240,00.00         S240,00.00         S240,00.00         S240,00.00         S240,00.00         S240,00.00         S244,50.00         S244,50.00         S24,50.00         S24,50.00         S24,50.00         S24,50.00         S23,50.00         S23,50.00</td></t<></td></td<> | S0.00         S0.00         S0.00         S0.00         S240,000.00           S0.00         S0.00         S0.00         S241,20           S0.00         S0.00         S0.00         S274,264.12           S0.00         S0.00         S0.00         S244,500.00           S0.00         S0.00         S0.00         S244,500.00           S0.00         S0.00         S0.00         S65,000.00           S0.00         S0.00         S0.00         S65,000.00           S0.00         S0.00         S0.00         S7,735.88           S0.00         S0.00         S0.00         S235,000.00           S0.00         S0.00         S0.00         S235,000.00           S0.00         S0.00         S0.00         S150,000.00           S0.00         S0.00         S0.00         S100,000.00           S0.00         S0.00         S100,000.00         S100,000.00           S0.00         S0.00         S100,000.00         S100,000.00           S0.00         S0.00         S100,000.00         S100,000.00           S0.00         S0.00         S100,000.00         S100,000.00           S1,000.00         S0.00         S100,000.00         S100,000.00 <t< td=""><td>S0.00         S0.00         S0.00         S240,00.00         S240,00.00         S240,00.00         S240,00.00         S240,00.00         S240,00.00         S240,00.00         S240,00.00         S240,00.00         S240,00.00         S240,00.00         S240,00.00         S240,00.00         S240,00.00         S240,00.00         S244,50.00         S244,50.00         S24,50.00         S24,50.00         S24,50.00         S24,50.00         S23,50.00         S23,50.00</td></t<> | S0.00         S0.00         S0.00         S240,00.00         S240,00.00         S240,00.00         S240,00.00         S240,00.00         S240,00.00         S240,00.00         S240,00.00         S240,00.00         S240,00.00         S240,00.00         S240,00.00         S240,00.00         S240,00.00         S240,00.00         S244,50.00         S244,50.00         S24,50.00         S24,50.00         S24,50.00         S24,50.00         S23,50.00         S23,50.00 |

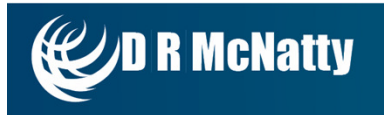

#### **Cost Worksheet**

• Can be exported to Excel

| Cost Code   | Cost Code Description             | Original Budget | Budget Changes-Pending | Budget Changes-Approved | Revised Budget | Original Commitments |  |
|-------------|-----------------------------------|-----------------|------------------------|-------------------------|----------------|----------------------|--|
|             |                                   |                 |                        |                         |                |                      |  |
| 01-01100-6- | Summary                           | 240000.00       | 0.00                   | 0.00                    | 240000.00      | 0.00                 |  |
| 01-01300-D  | Administration Requirements       | 274264.12       | 0.00                   | 0.00                    | 274264.12      | 0.00                 |  |
|             | Administration Requirements-      |                 |                        |                         |                |                      |  |
| 01-01300-0  | Schedule                          | 244500.00       | 0.00                   | 0.00                    | 244500.00      | 0.00                 |  |
| 01-01400-S  | Quality Requirements-Testing      | 65000.00        | 0.00                   | 0.00                    | 65000.00       | 0.00                 |  |
| 01-01400-V  | Quality Requirements-Software     | 7735.88         | 0.00                   | 0.00                    | 7735.88        | 0.00                 |  |
| 01-01500-0  | Temporary Facilities and Controls | 235000.00       | 0.00                   | 0.00                    | 235000.00      | 0.00                 |  |
| 01-01500-S  | Temporary Facilities and Controls | 35000.00        | 0.00                   | 0.00                    | 35000.00       | 0.00                 |  |
| 01-01700-D  | Execution Safety Requirements     | 150000.00       | 0.00                   | 0.00                    | 150000.00      | 0.00                 |  |
| 01-01700-0  | Execution-Insurance & Taxes       | 65000.00        | 0.00                   | 0.00                    | 65000.00       | 0.00                 |  |
| 01-01740-0  | Execution Requirements-Permits    | 100000.00       | 0.00                   | 0.00                    | 100000.00      | 0.00                 |  |
| 01-01750-0  | Execution Requirements-Legal Fees | 100000.00       | 0.00                   | 0.00                    | 100000.00      | 0.00                 |  |
| 02-02050-D  | Basic Site Materials              | 121000.00       | 0.00                   | 0.00                    | 121000.00      | 0.00                 |  |
| 02-02100-D  | Site Remediation                  | 150000.00       | 0.00                   | 0.00                    | 150000.00      | 0.00                 |  |
| 02-02100-S  | Excavation                        | 75000.00        | 0.00                   | 1000.00                 | 76000.00       | 5000.00              |  |
| 02-02110-S  | SIte Remediation Supervision      | 26000.00        | 0.00                   | 0.00                    | 26000.00       | 0.00                 |  |
| 02-02200-S  | Site Preperation                  | 48000.00        | 0.00                   | 0.00                    | 48000.00       | 0.00                 |  |
| 02-02300-S  | Earhwork & Landscaping            | 250000.00       | 0.00                   | 1000.00                 | 251000.00      | 5000.00              |  |

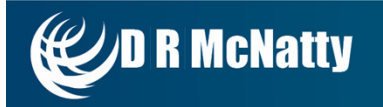

#### **Cost Worksheet**

• Multi Project Reporting using Custom Tabs

| Controls Dash           | hboard P          | roject Center           | Portfoli            | o View Ma            | p View               | W8 Proje | t Ass             | et Infograp                | hic Google             | Map Ha                  | arvard Map          | Subway Map                 | Work Orders | Stacking | Multi Project |
|-------------------------|-------------------|-------------------------|---------------------|----------------------|----------------------|----------|-------------------|----------------------------|------------------------|-------------------------|---------------------|----------------------------|-------------|----------|---------------|
| 14 4 1 of 3             | 2 0 01            | 4 100%                  |                     |                      | Find   Next          | <b>.</b> | ۵ 🖨               |                            |                        |                         |                     |                            |             |          |               |
|                         |                   | * 11007                 | •                   |                      | Tind Thexe           | ~        |                   |                            |                        |                         |                     |                            |             |          |               |
| B R McNatty             |                   |                         |                     |                      |                      | Bu       | dget M            | lultiple Pro               | jects De               | ails Wor                | ksheet              |                            |             |          |               |
|                         | Α                 | в                       | С                   | D=B+C                | E                    | F=E/D    | G=D-E             | H=A-D                      | I.                     | J                       | K=D+J               | L=A-K                      |             |          |               |
| Project                 | Current<br>Budget | Base Contract<br>Amount | Approved<br>Changes | Total<br>Commitments | Approved<br>Payments | % Paid   | Unpaid<br>Balance | Current Budget<br>Variance | Pending<br>Commitments | Forecast<br>Commitments | Anticipated<br>Cost | Project Budget<br>Variance |             |          |               |
| ADMI                    | \$260,000.00      | \$92,000.00             | \$5,000.00          | \$97,000.00          | \$8,000.00           | 8.25%    | \$89,000.00       | \$163,000.00               | \$10,000.00            | \$0.00                  | \$97,000.00         | \$163,000.00               |             |          |               |
| 02 - Soft Costs         | \$120,000.00      | \$92,000.00             | \$5,000.00          | \$97,000.00          | \$8,000.00           | 8.25%    | \$89,000.00       | \$23,000.00                | \$10,000.00            | \$0.00                  | \$97,000.00         | \$23,000.00                |             |          |               |
| 03 - Hard Costs         | \$40,000.00       | \$0.00                  | \$0.00              | \$0.00               | \$0.00               | 0.00%    | \$0.00            | \$40,000.00                | \$0.00                 | \$0.00                  | \$0.00              | \$40,000.00                |             |          |               |
| 04 - FF & E             | \$40,000.00       | \$0.00                  | \$0.00              | \$0.00               | \$0.00               | 0.00%    | \$0.00            | \$40,000.00                | \$0.00                 | \$0.00                  | \$0.00              | \$40,000.00                |             |          |               |
| 06 - Contingency        | \$80,000.00       | \$0.00                  | \$0.00              | \$0.00               | \$0.00               | 0.00%    | \$0.00            | \$80,000.00                | \$0.00                 | \$0.00                  | \$0.00              | \$80,000.00                |             |          |               |
| Atlanta Bank Branch     | \$1,450,010.00    | \$123,000.00            | \$12,000.00         | \$135,000.00         | \$22,500.00          | 16.67%   | \$112,500.00      | \$1,315,010.00             | \$0.00                 | \$0.00                  | \$135,000.00        | \$1,315,010.00             |             |          |               |
| 01 - LAND               | \$930,000.00      | \$0.00                  | \$0.00              | \$0.00               | \$0.00               | 0.00%    | \$0.00            | \$930,000.00               | \$0.00                 | \$0.00                  | \$0.00              | \$930,000.00               |             |          |               |
| 02 - BUILDING COSTS     | \$200,000.00      | \$0.00                  | \$0.00              | \$0.00               | \$0.00               | 0.00%    | \$0.00            | \$200,000.00               | \$0.00                 | \$0.00                  | \$0.00              | \$200,000.00               |             |          |               |
| 03 - ARCH & ENGINEERING | \$320,000.00      | \$80,000.00             | \$7,000.00          | \$87,000.00          | \$22,500.00          | 33.58%   | \$44,500.00       | \$253,000.00               | \$0.00                 | \$0.00                  | \$87,000.00         | \$253,000.00               |             |          |               |
| 04 - BANK EQUIPMENT     | \$10.00           | \$83,000.00             | \$5,000.00          | \$68,000.00          | \$0.00               | 0.00%    | \$68,000.00       | -\$87,990.00               | \$0.00                 | \$0.00                  | \$68,000.00         | -\$87,990.00               |             |          |               |
| Birmingham Bank         | \$0.00            | \$0.00                  | \$0.00              | \$0.00               | \$0.00               | 0.00%    | \$0.00            | \$0.00                     | \$0.00                 | \$0.00                  | \$0.00              | \$0.00                     |             |          |               |
| 01 - LAND               | \$0.00            | \$0.00                  | \$0.00              | \$0.00               | \$0.00               | 0.00%    | \$0.00            | \$0.00                     | \$0.00                 | \$0.00                  | \$0.00              | \$0.00                     |             |          |               |
| 02 - BUILDING COSTS     | \$0.00            | \$0.00                  | \$0.00              | \$0.00               | \$0.00               | 0.00%    | \$0.00            | \$0.00                     | \$0.00                 | \$0.00                  | \$0.00              | \$0.00                     |             |          |               |
| 03 - ARCH & ENGINEERING | \$0.00            | \$0.00                  | \$0.00              | \$0.00               | \$0.00               | 0.00%    | \$0.00            | \$0.00                     | \$0.00                 | \$0.00                  | \$0.00              | \$0.00                     |             |          |               |
| 04 - BANK EQUIPMENT     | \$0.00            | \$0.00                  | \$0.00              | \$0.00               | \$0.00               | 0.00%    | \$0.00            | \$0.00                     | \$0.00                 | \$0.00                  | \$0.00              | \$0.00                     |             |          |               |
| 05 - FURNITURE          | \$0.00            | \$0.00                  | \$0.00              | \$0.00               | \$0.00               | 0.00%    | \$0.00            | \$0.00                     | \$0.00                 | \$0.00                  | \$0.00              | \$0.00                     |             |          |               |
| 06 - MERCHANDISING      | \$0.00            | \$0.00                  | \$0.00              | \$0.00               | \$0.00               | 0.00%    | \$0.00            | \$0.00                     | \$0.00                 | \$0.00                  | \$0.00              | \$0.00                     |             |          |               |
| 07 - SIGNAGE            | \$0.00            | \$0.00                  | \$0.00              | \$0.00               | \$0.00               | 0.00%    | \$0.00            | \$0.00                     | \$0.00                 | \$0.00                  | \$0.00              | \$0.00                     |             |          |               |

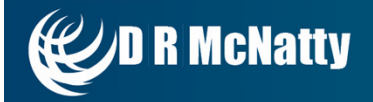

## **Questions & Comments**

# Thank you for attending

Contact - jmcnatty@drmcnatty.com

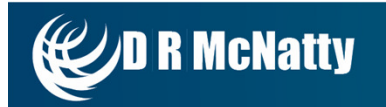

# **Upcoming Events**

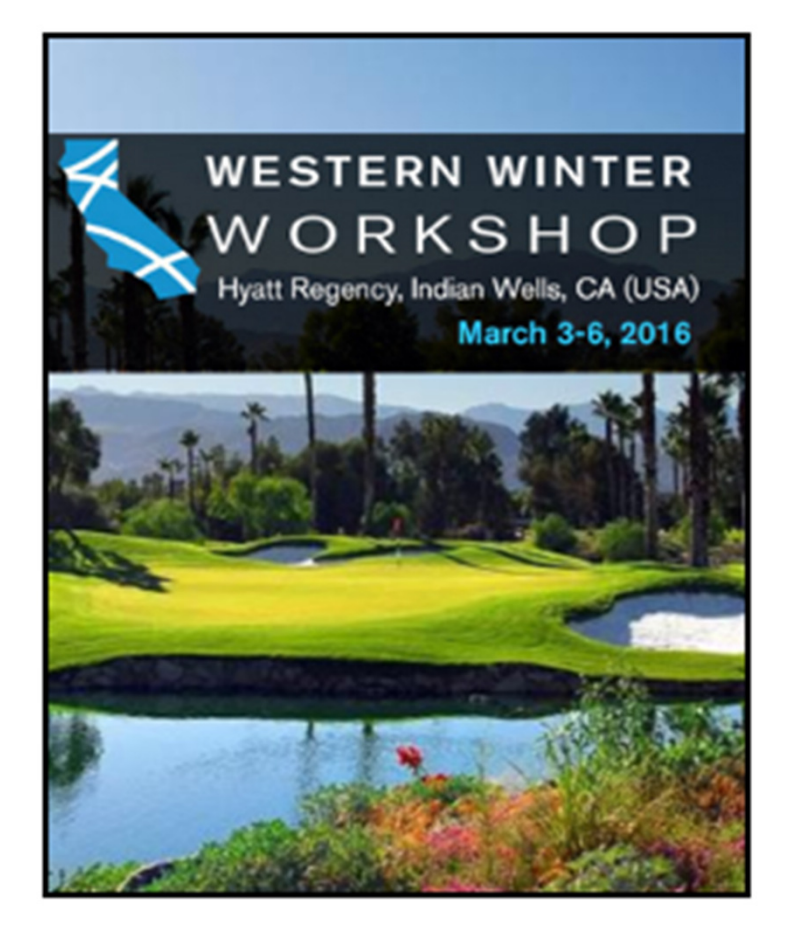

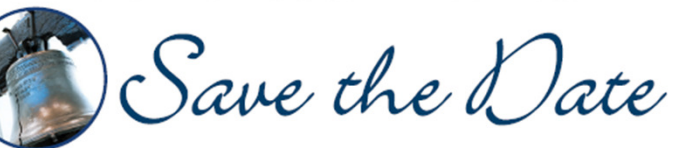

AACE 3rd Annual Northeast Total Cost Management Symposium March 24 - March 25, 2016 DoubleTree Hotel Valley Forge, PA

## **Call for Abstracts**

Seeking 45-Minute Technical Presentations Abstracts due December 31, 2015

Submit your abstracts to: Jon McNatty-Symposium Committee Chair jmcnatty@drmcnatty.com Dan Beck- Symposium Committee Chair dbeck@drmcnatty.com

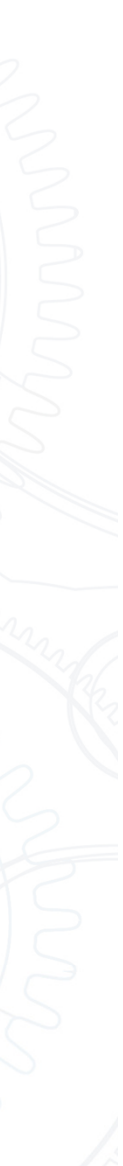

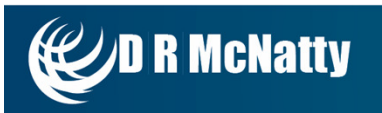

# DRMcNatty Monthly e-newsletter

Keeping you in the loop on the latest news, events and upcoming webinars. Sign up for our newsletter on our website www.drmcnatty.com/news

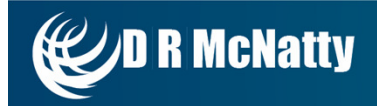